# Navien

# Installation & Operation Manual

WEC Series Tankless Electric Water Treatment System

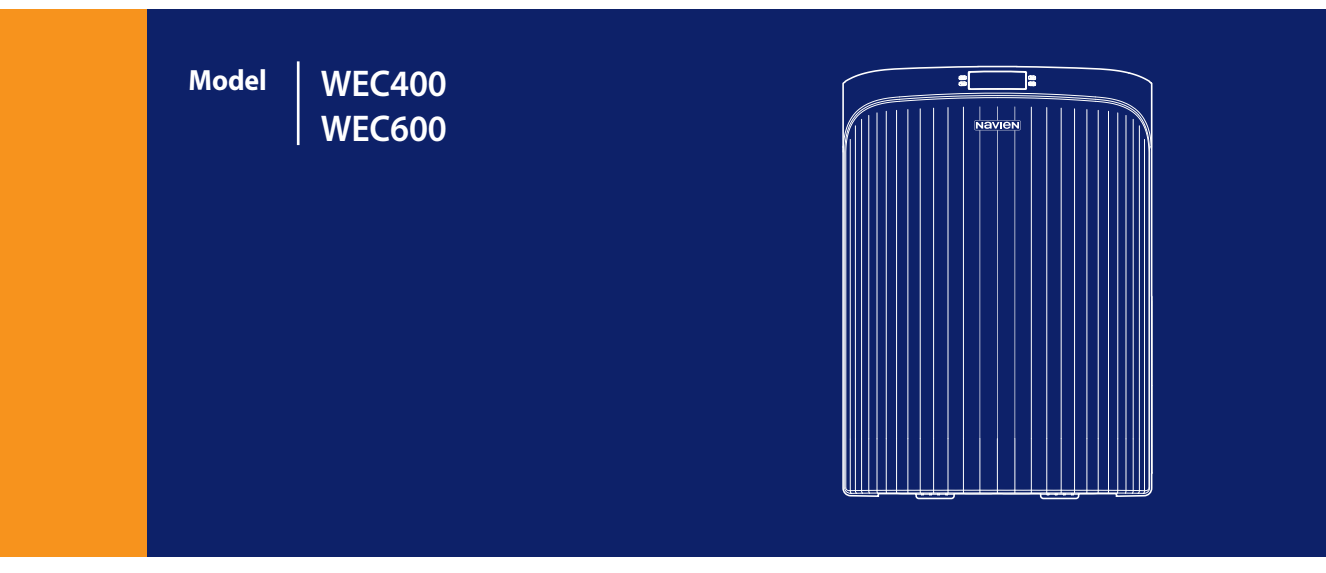

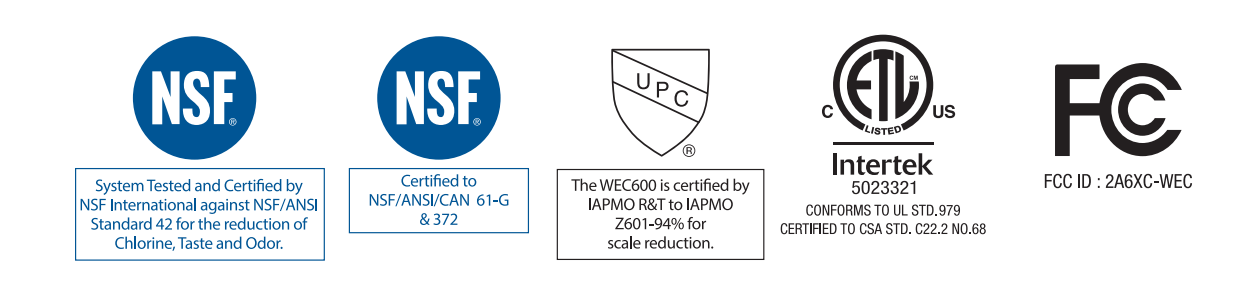

# 

- To prevent DEATH, SERIOUS INJURY, or PROPERTY DAMAGE, please read, understand, and follow the warnings and instructions in this manual.
- Installation and service must be performed by a qualified installer or service agency.
- Keep this manual near the WEC for future reference whenever maintenance or service is required.
- Be sure to check and follow the applicable plumbing codes and ordinances when installing this product. Check with your public works department for applicable local plumbing and sanitation codes. Follow local codes if they differ from the standards used in this manual.

## Contents

| Imj  | portant Safety Information                       | 3  |
|------|--------------------------------------------------|----|
| 1.   | About the WEC                                    | 5  |
| 1.1  | Included Items                                   | 5  |
| 1.2  | Specifications                                   | 6  |
| 1.3  | Certification                                    | 8  |
| 2.   | Installing the WEC                               | 9  |
| 2.1  | Choosing an Installation Location                | 9  |
| 2.2  | Unpacking the Product                            | 9  |
| 2.3  | System Overview                                  | 10 |
| 2.4  | Installation Diagram                             | 11 |
| 2.5  | Installing the Sediment Pre-Filter               | 13 |
| 2.6  | Installing the Post Carbon Block (C/B)<br>Filter | 14 |
| 2.7  | Installing the Inlet and Outlet Water Lines      | 15 |
| 2.8  | Connecting the Drain Lines                       | 16 |
| 2.9  | Installing a Neutralization Kit                  | 18 |
| 2.10 | Filling the Navien CIP Solution                  | 18 |
| 2.11 | Installation Checklist                           | 20 |
| 2.12 | 2 NaviLink Lite                                  | 21 |
| 2.13 | Purging and Leak Detection                       | 21 |
| 3.   | Operating the WEC                                | 23 |
| 3.1  | Using the Main Panel                             | 23 |
| 3.2  | Initial WEC Startup                              | 25 |
| 3.3  | Powering ON and OFF                              | 27 |
| 3.4  | Viewing User Information                         | 29 |
| 3.5  | Setting the Time                                 | 30 |
| 3.6  | Setting the ECO Mode (Water-Saving Mode)         | 31 |
| 3.7  | Filter and CIP Reset                             | 32 |
| 3.8  | Using Installer Setting Mode                     | 33 |
| 3.9  | Additional Modes                                 | 35 |
| 4.   | Maintaining the WEC Series                       | 37 |
| 4.1  | Replacing the Filter Cartridges                  | 37 |
| 4.2  | Refilling the CIP Solution                       | 41 |
| 4.3  | STR (Sterilization) Mode Operation               | 42 |

| 5.  | Troubleshooting                             | 45 |
|-----|---------------------------------------------|----|
| 5.1 | Error Codes                                 | 45 |
| 5.2 | Understanding Notification                  | 52 |
| 6.  | Components                                  | 53 |
| 6.1 | Exterior Parts                              | 53 |
| 6.2 | Internal Parts                              | 54 |
| 7.  | Exploded View and Part List                 | 56 |
| 7.1 | WEC Series                                  | 56 |
| 7.2 | CIP Tank Assembly                           | 58 |
| 7.3 | Product/Regeneration Water Pipe<br>Assembly | 59 |
| 7.4 | Outlet Water Pipe Assembly                  | 60 |
| 7.5 | Inlet Water Pipe Assembly                   | 61 |
| 8.  | Limited Warranty                            | 62 |

### **Important Safety Information**

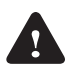

The Safety Alert Symbol is used in this manual to alert you to potential personal injury hazards. Obey all safety messages

that follow these symbols to avoid death, serious injury, or property damage.

The following signal words are used in this manual:

# **DANGER**

Indicates a hazardous situation that if not avoided will result in death or serious injury.

# A WARNING

Indicates a hazardous situation that if not avoided could result in death or serious injury.

# 

Indicates a potentially hazardous situation that if not avoided could result in minor or moderate injury.

# NOTICE

Indicates information considered important but not hazard-related (such as property damage).

# 

#### **Grounding instructions**

| <u>(</u> 1 | <b>I</b> |
|------------|----------|

This appliance must be grounded. In the event of a malfunction or breakdown, grounding will reduce the risk of electric shock by providing a path of least resistance to electric current. This appliance is equipped with a cord having an appliance-grounding conductor and a grounding plug. The plug must be plugged into an appropriate outlet that is installed and grounded in accordance with all local codes and ordinances.

Check with a qualified electrician if you are in doubt whether the appliance is properly grounded. Do NOT modify the plug provided with the appliance; if it does not fit the outlet, have the appropriate outlet installed by a qualified electrician.

# **WARNING**

# Electric Shock Hazards

- Always plug the product into a properly grounded 120 V, 60 Hz GFCI-protected outlet.
- Do not use a damaged power plug or a loose outlet. If the power cord is damaged, have it replaced by a qualified technician.
- Do not forcefully bend the power cord or apply pressure to the product with a heavy object.
- Do not use a power strip or extension cord.
- Do not modify the power cord.
- Do not arbitrarily plug and unplug the power cord.
- If the power plug comes into contact with water, dry thoroughly before use.
- Do not touch the power plug with wet hands.
- Under no circumstances should you ever simply unplug the power cord. To properly power OFF the WEC using the main panel, press and hold the [Power] button for more than 3 seconds to turn off. If the WEC is powered off using the [Power] button and not unplugged, the WEC will still periodically flush the NDI modules (every 24 hours from last use) to remain ready for use.
- To turn ON the product, press and hold the [Power] button on the main panel for more than 3 seconds.
- Make sure to unplug the power plug while repairing or inspecting the product or replacing parts.

# **A** WARNING

#### Initial installation

- Before installing the WEC, ensure that the incoming feedwater connection to the WEC is from a municipal water source according to the specifications in the manual. Note that failure to test the water quality prior to installation may void the Navien Limited Warranty.
- Only an authorized professional should install this product.
- Only install the product on a flat and level floor.
- Do not install the product outdoors.
- Do not install the product in a place where it may get wet or may be exposed to the elements.
- Install the product in a place where it is protected from freezing.
- Do not install the product near an electric heater.
- Do not use or store flammable gas or substances near the product.
- A sufficient air gap is required when installing a drain line. Refer to "2.8 Connecting the Drain Lines" on page 16 for more information.
- Do not remove the inlet/outlet caps on the product until you have connected it to the pipe.

# NOTICE

Keep caps on plumbing connections (inlet and outlet ports) installed until ready to install. Do not expose the internal components to air for more than 4 hours, doing so may cause biofouling, damaging the unit and reducing the efficiency.

# A WARNING

#### When using the product

- If the product produces a strange sound, burning smell, or smoke, immediately unplug the power plug and request repairs.
- Do not disassemble the product by yourself.
- Replace the filter cartridges according to the replacement cycle (Sediment Pre-Filter, Post Carbon Block [C/B] Filter).
- Refill the Navien CIP solution according to the use cycle. When refilling the CIP solution, be careful not to splash the solution on your skin, eyes, or clothes. Do not use substances other than Navien CIP Solution.
- Do not allow children to touch the product or play with it.
- Do not apply excessive force or impact to the product.
- Do not store any objects on the top of the product.

# Reminder: When the product has not been used for an extended period (vacation, travel, etc.).

Turn OFF the product by pressing and holding the [Power] button on the main panel for more than 3 seconds. Do not unplug the product's power cord to turn off the product. When powered off, the unit may periodically regenerate to protect the system.

# A WARNING

#### California Prop 65

This product can expose you to chemicals including lead, lead compounds, and carbon bisulfide which are known to the State of California to cause cancer and birth defects or other reproductive harm. For more information, visit www.P65Warnings.ca.gov.

### 1. About the WEC

### 1.1 Included Items

#### 1.1.1 Product Box

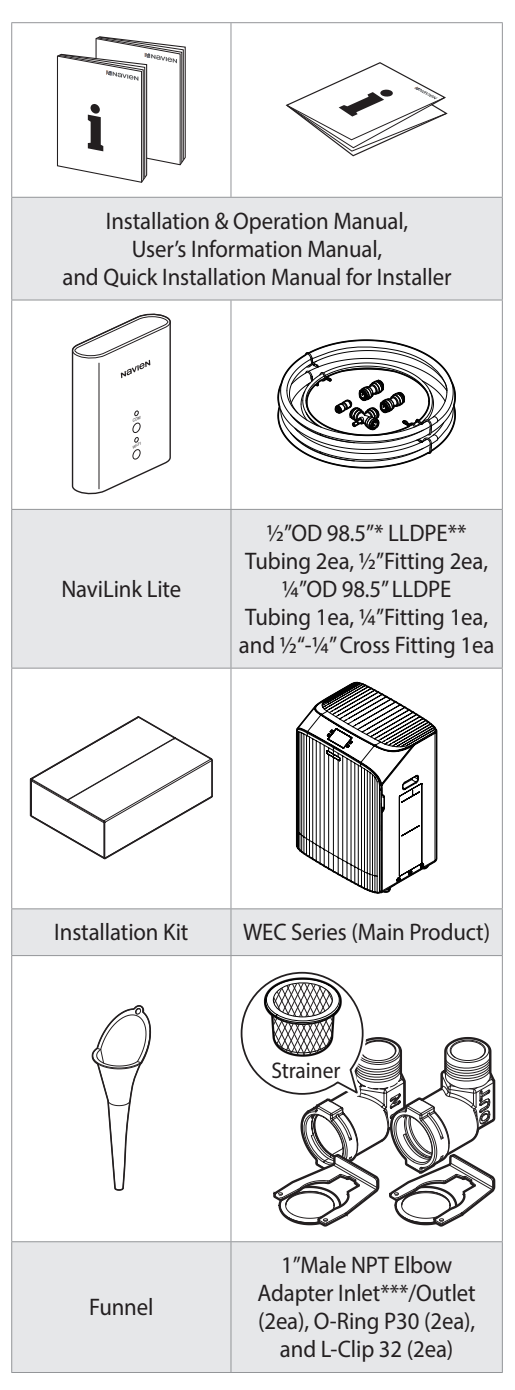

\* Before installing the tubing to the WEC, unroll the tubing and then cut it to an appropriate length.

#### \*\* LLDPE (Linear Low-Density Polyethylene)

\*\*\*A strainer is installed in the inlet adapter.

#### 1.1.2 Installation Kit

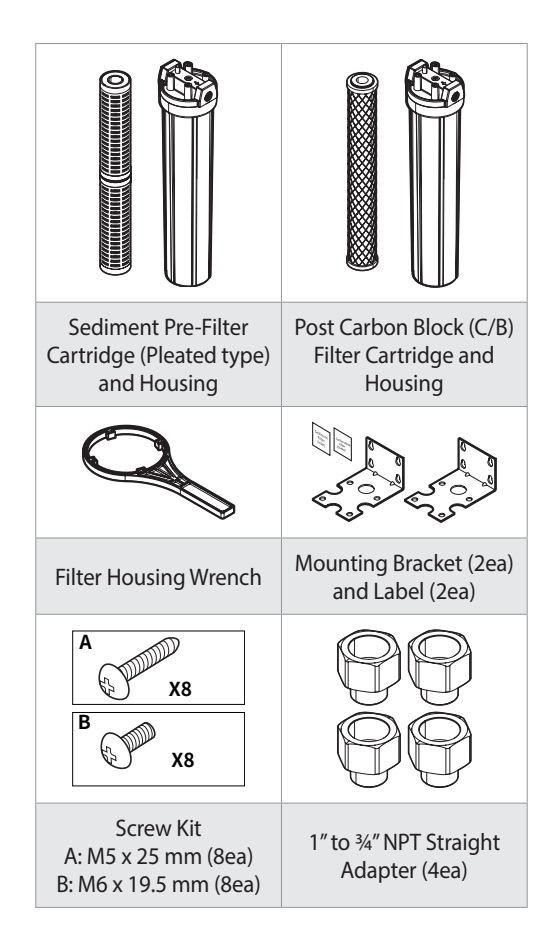

#### 1.1.3 Navien CIP Solution

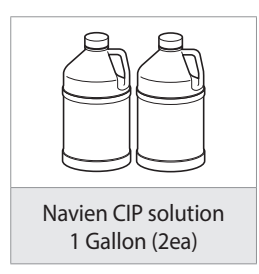

Note

The separate start up package includes the Navien CIP solution.

### 1.2 Specifications

The following tables list the specifications for the WEC series.

# **A** WARNING

- NEVER attempt to use this product to treat non-potable water sources, including microbiologically unsafe water or water of unknown quality as this may result in illness, severe injury, or death.
- The use of this product is intended for removal of hardness and TDS from potable water supplies only.
- It is highly recommended to test incoming feedwater prior to installing WEC to ensure feedwater requirements are met in accordance with the below specifications. Failure to test the water quality prior to installation may void the Navien Limited Warranty.

#### Feedwater Requirement<sup>1)</sup>

| Item                                   | WEC400                           | WEC600    |  |  |
|----------------------------------------|----------------------------------|-----------|--|--|
| Total Dissolved Solids (TDS)           | ≤ 300 ppm                        | ≤ 500 ppm |  |  |
| Temperature                            | 37.4 - 100.4°F (3 - 38°C)        |           |  |  |
| Pressure                               | 36.3 - 67 psi (250 - 460 kPa) 2) |           |  |  |
| рН                                     | 6.5 - 8.5                        |           |  |  |
| Iron total                             | ≤ 0.3 ppm                        |           |  |  |
| Turbidity                              | ≤ 0.5                            | NTU       |  |  |
| Total hardness (as CaCO <sub>3</sub> ) | ≤ 150 ppm                        | ≤ 350 ppm |  |  |
| Alkalinity (as CaCO₃)                  | ≤ 100 ppm                        | ≤ 200 ppm |  |  |

<sup>1)</sup> The WEC system

<sup>2)</sup> Install a pressure regulator in areas where the water pressure exceeds 67 psi (460 kPa).

### **Technical Specification**

| ltem                                | WEC400                           | WEC600               |  |  |  |
|-------------------------------------|----------------------------------|----------------------|--|--|--|
| Power consumption                   | 0.22 kW                          | 0.55 kW              |  |  |  |
| Power supply                        | AC 120 V / 60 Hz                 |                      |  |  |  |
|                                     | 2 A                              | 4.5 A                |  |  |  |
| Power output spec.                  | DC 200 V                         | DC 300 V             |  |  |  |
| Dimensions (W×D×H)                  | 22.4 x 16.9 x 31.4 in.           | (570 x 430 x 800 mm) |  |  |  |
| Weight                              | 120 lb (54.7 kg)                 | 132 lb (60 kg)       |  |  |  |
| Rated salt removal rate             | ≥ 60% <sup>1)</sup>              | ≥ 75% <sup>2)</sup>  |  |  |  |
| Rated recovery rate                 | ≥ 85% <sup>3</sup> )             |                      |  |  |  |
| Installation pressure               | ≤ 67 psi (460 kPa) 4)            |                      |  |  |  |
| Pressure drop at rated service flow | ≤ 15 psi (103 kPa)               |                      |  |  |  |
| Operating ambient temperature range | 40 - 100.4°F (4.4–38°C)          |                      |  |  |  |
| Rated service flow                  | 5.3 GPM (20 LPM)                 |                      |  |  |  |
| CIP tank                            | 1.6 Gallon (6.1 L) <sup>5)</sup> |                      |  |  |  |

| Item                  | WEC400                                | WEC600                                                            |  |
|-----------------------|---------------------------------------|-------------------------------------------------------------------|--|
| Installation location | Indoor 6)                             |                                                                   |  |
| Certifications 7)     | NSF/ANSI 42, NSF/ANSI 61-G,<br>cETLus | NSF/ANSI 372, IAPMO Z601 <sup>8)</sup> ,<br><sup>5 9)</sup> , FCC |  |
| Included accessory    | NaviLin                               | k Lite 10)                                                        |  |

<sup>1)</sup> 300ppm, 5.3 GPM (20 LPM), 68°F (20°C)

<sup>2)</sup> 500ppm, 5.3 GPM (20 LPM), 68°F (20°C)

<sup>3)</sup> 5.3 GPM (20 LPM) in continuous operation

<sup>4)</sup> For more information, refer to "2.4 Installation Diagram" on page 11.

<sup>5)</sup> The amount of CIP solution used during operation varies based on water demand and feedwater quality. For additional details, refer to "4.2 Refilling the CIP Solution" on page 41.

<sup>6</sup> Only install in locations where the product will not be exposed to freezing temperatures, direct sunlight, water, or exposed to the elements.

7) For the WEC only

<sup>8)</sup> WEC600 Model

<sup>9)</sup> The WEC has been tested and certified by Intertek in accordance with CSA STD C22.2 No. 68.

<sup>10)</sup> For more information, refer to the NaviLink Lite's User Manual.

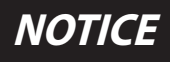

TDS removal performance may fluctuate due to abrupt water quality changes, temperature changes, high flow rates, inadequate system management, system drying, biofouling, and prolonged usage. Regular maintenance and proper management are essential for optimal performance.

#### Sediment Pre-Filter Specification

|           | Item              | Description                                                                                      |
|-----------|-------------------|--------------------------------------------------------------------------------------------------|
| Housing   | Dimensions        | Ø5.1 x 22.2 in. (Ø130 x 568 mm)                                                                  |
| Housing   | Weight            | 4.76 lb (2.16 kg)                                                                                |
|           | Dimensions        | Ø2.7 x 20 in. (Ø69 x 507 mm)                                                                     |
|           | Weight            | 0.97 lb (0.44 kg)                                                                                |
| Cartridge | Pore size         | 10 µm                                                                                            |
|           | Replacement cycle | A replacement notification, every 6 months, or as needed based on feedwater quality and usage 1) |

<sup>1)</sup> For more information, refer to "4.1 Replacing the Filter Cartridges" on page 37.

#### Post Carbon Block (C/B) Filter Specification

| Item      |                   | Description                                                                                          |  |  |
|-----------|-------------------|----------------------------------------------------------------------------------------------------|--|--|
| Housing   | Dimensions        | Ø5.1 x 22.2 in. (Ø130 x 568 mm)                                                                      |  |  |
| Housing   | Weight            | 4.76 lb (2.16 kg)                                                                                    |  |  |
|           | Dimensions        | Ø2.7 x 20 in. (Ø70 x 509 mm)                                                                         |  |  |
|           | Weight            | 1.5 lb (0.68 kg)                                                                                     |  |  |
| Cartridge | Pore size         | 1 µm                                                                                                 |  |  |
|           | Replacement cycle | A replacement notification, every 6 months, or as needed based on product water quality and usage 1) |  |  |

<sup>1)</sup> For more information, refer to "4.1 Replacing the Filter Cartridges" on page 37.

### 1.3 Certification

Certification marks must be attached to the water treatment as shown below. The data plate can be found on the right side of the unit.

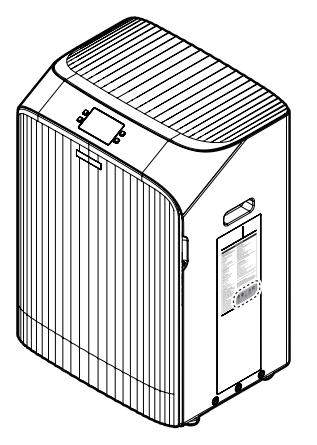

- System tested and certified by NSF International against NSF/ANSI standard 42 for chlorine, taste, odor and Certified to NSF/ANSI standard 61-G & 372.
- Note System is certified to NSF/ANSI 372 and conforms with the lead content requirements for "lead free" plumbing as defined by California, Vermont, Maryland, and Louisiana state laws and the U.S. Safe Drinking Water Act.
- System tested and certified by Intertek according to UL STD.979, CSA STD C22.2 No.68 and FCC.
- The WEC600 is certified by IAPMO R&T to IAPMO Z601-94% for scale reduction.

#### **FCC Information to User**

This device complies with Part 15 of the FCC Rules and with Innovation, Science and Economic Development Canada license-exempt RSS standard(s). Operation is subject to the following two conditions:

- This device may not cause harmful interference.
- This device must accept any interference received, including interference that may cause undesired operation.

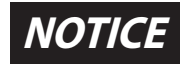

Changes or modifications not expressly approved by the party responsible for compliance could void the user's authority to operate the equipment.

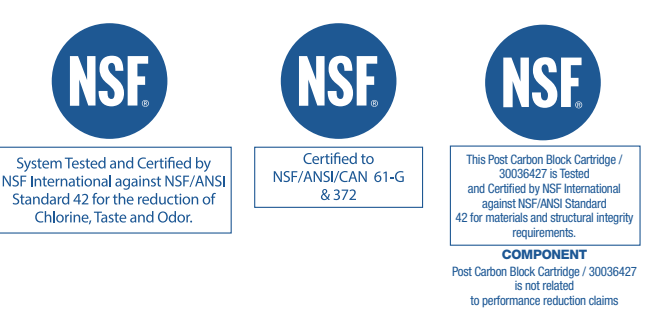

#### Note

Sediment pre-filter and adapters are only NSF372 certified.

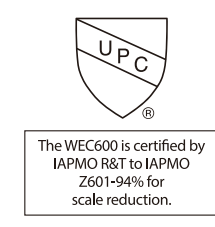

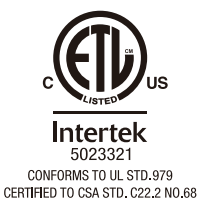

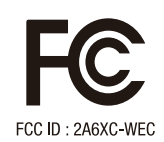

# 2. Installing the WEC

### 2.1 Choosing an Installation Location

Only install the WEC in an area that allows access for service and maintenance, including access to utility connections, piping, and filter housings.

Only install on a flat, level floor. Interior locations protected from the elements like the garage, basement, or other storage areas are recommended.

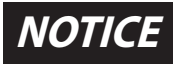

- Do not install the product outdoors. Only install in locations where the product will not be exposed to freezing temperatures, direct sunlight, water, or exposed to the elements.
- The WEC produces drainwater while operating. Provide proper access to drain for disposing of drainwater.

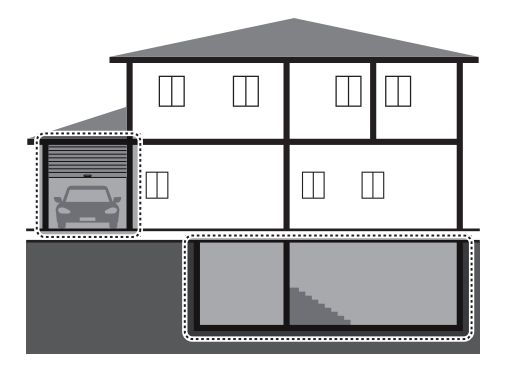

### 2.2 Unpacking the Product

Refer to the following figures to unpack the product from its packaging.

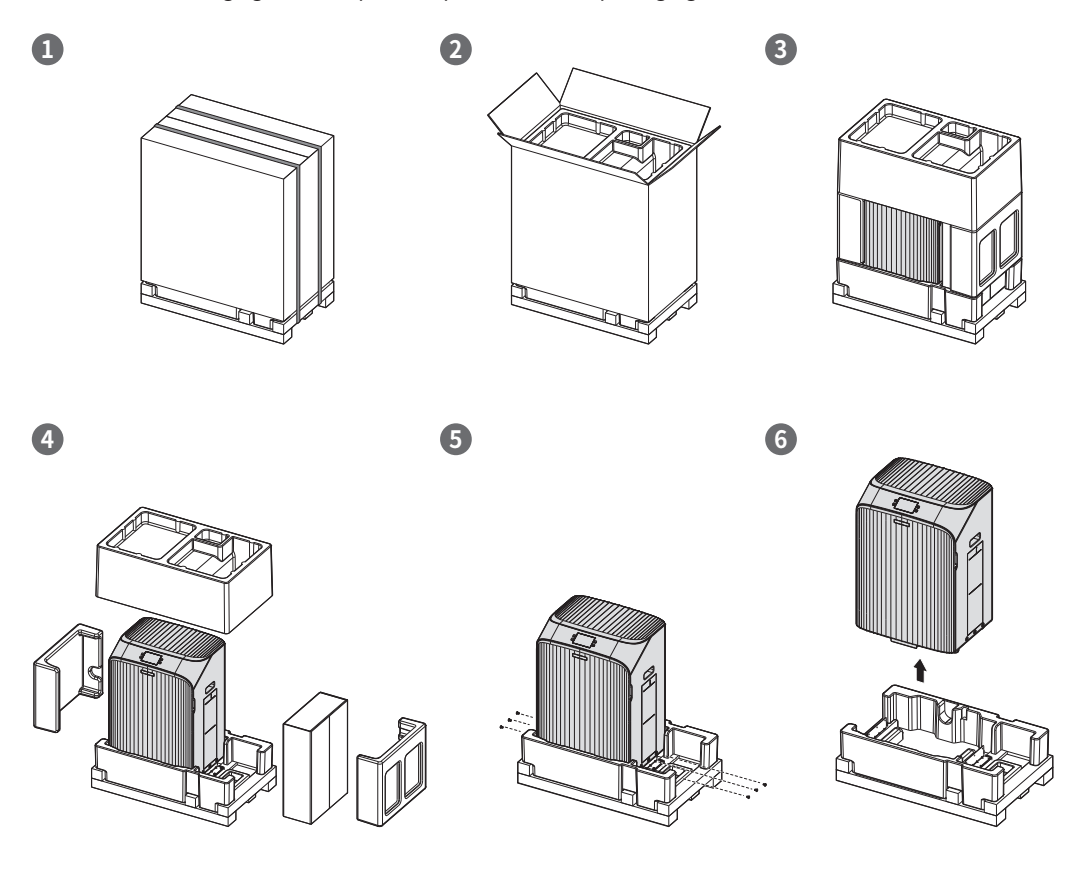

### 2.3 System Overview

### **WEC Series**

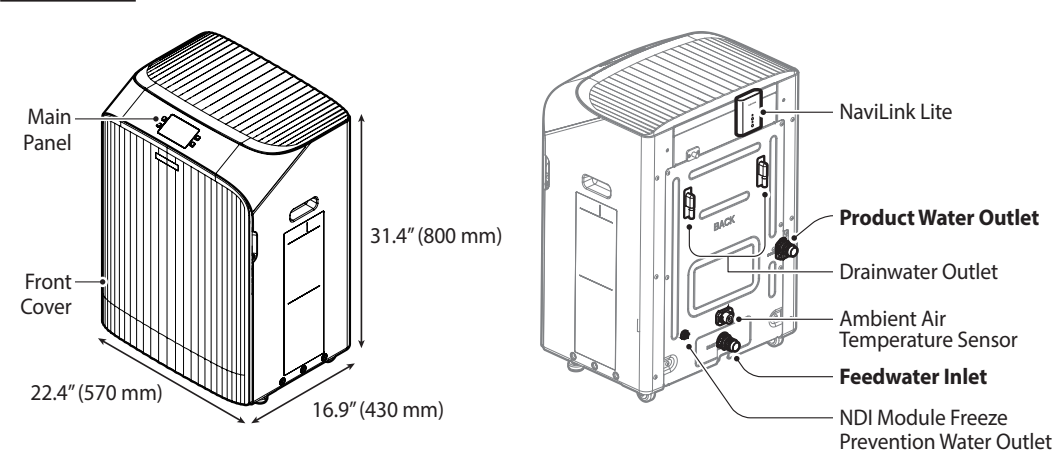

#### **Sediment Pre-Filter**

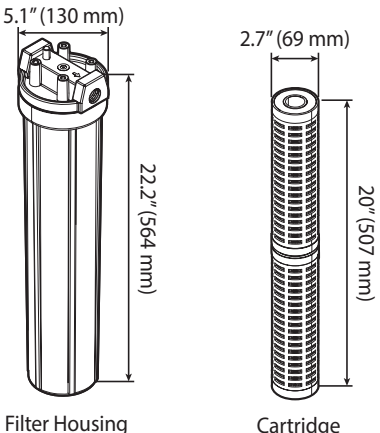

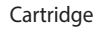

### Post Carbon Block (C/B) Filter

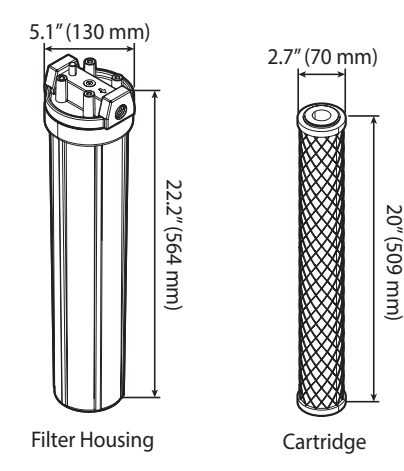

### 2.4 Installation Diagram

#### 2.4.1 Typical Installation Diagram

The following installation diagram depicts a typical installation. The installation of the bypass valve is necessary for addressing potential service and product related issues. This will allow isolation and continued water flow when servicing and installing the system or when replacing the filter. For proper configuration, refer to the following diagram.

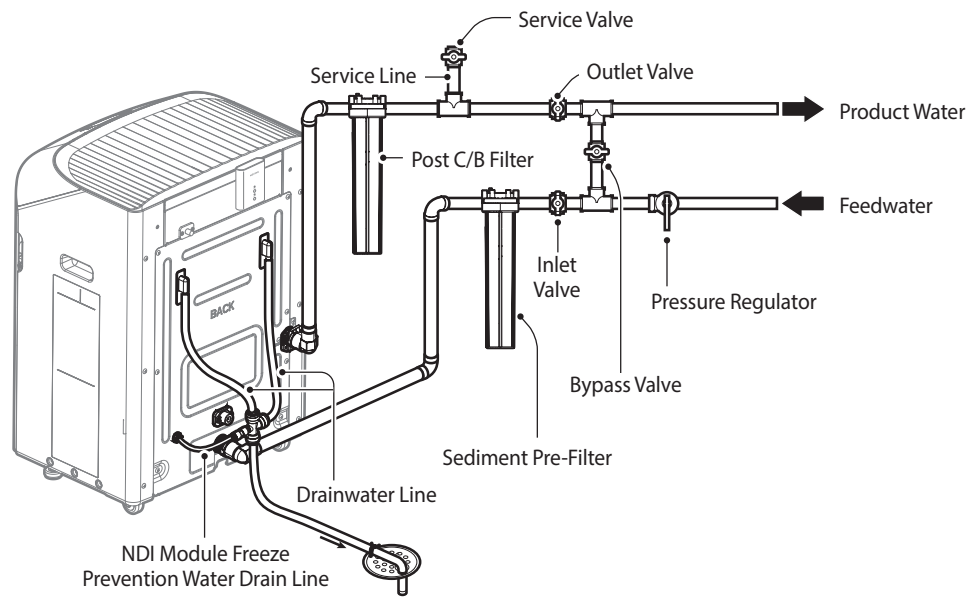

#### 2.4.2 Installation Diagram with a DHW Recirculation System

When the WEC is used with a DHW recirculation system, a check valve and expansion tank is required to be placed downstream on the feedwater line before the water heater to prevent backflow (illustration is for reference purposes only).

Note If backpressure is applied to the product due to backflow, drain the water through the NDI module freeze prevention water drain line to release pressure. If the backpressure persists, an error may occur.

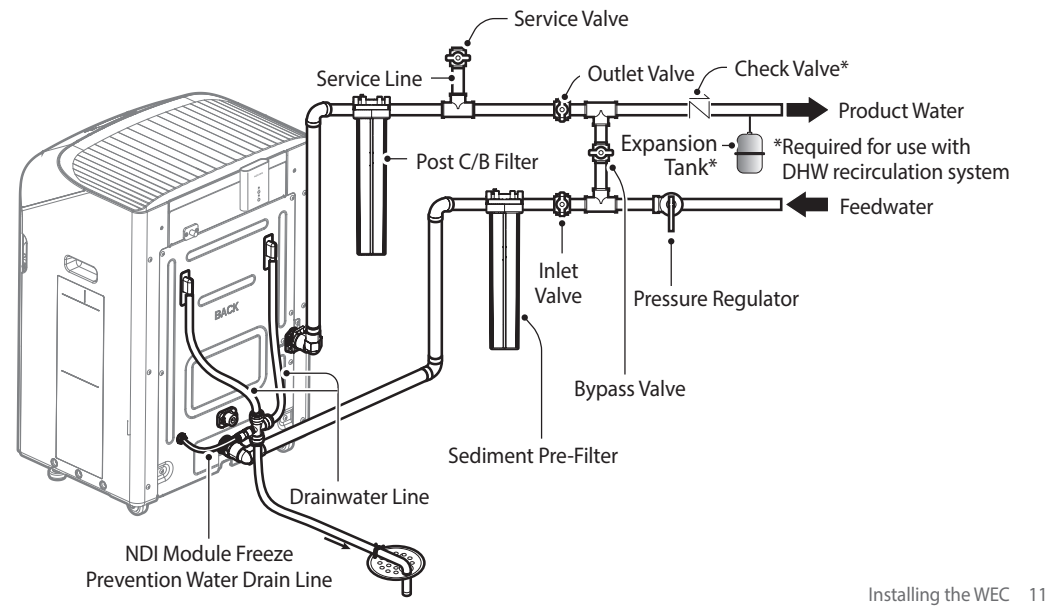

# NOTICE

Only an authorized professional should install this product in accordance with all local plumbing and electrical codes. To prevent property damage:

- Always use the installation checklist during installation.
- Place the O-ring into the inlet and outlet connectors located on the rear side of the WEC. Next, attach the provided adapters to the inlet and outlet connectors, and insert the L-clip into the adapters. Ensure that the O-ring is present and properly positioned.
- Refer to the following table for the appropriate pipe size for each connection.

| Parts                                     | Pipe Size            |  |  |
|-------------------------------------------|----------------------|--|--|
| Feedwater inlet                           |                      |  |  |
| Product water outlet                      | 1"NPT male (Adapter) |  |  |
| Drainwater outlet                         | 1/2" Nipple shape    |  |  |
| NDI module freeze prevention water outlet | ¼″ Push-fit          |  |  |
| Sediment pre-filter                       | 1"NPT female         |  |  |
| Post carbon block (C/B) filter            | 1"NPT female         |  |  |

- Regulator installation is required at 67 psi (460 kPa) or higher inlet water pressure. Set the regulator not to exceed 67 psi (460 kPa).
- To prevent water hammer, install a water hammer arrestor in a location recommended by a plumbing professional.
- In cases where the feedwater surpasses the EPA Turbidity Standard (which is ≤0.3 NTU at 95% and ≤1 NTU), it is necessary to install an additional filter upstream of the Sediment Pre-Filter. We strongly recommend seeking technical advice from a professional before proceeding with this installation. In case the feedwater has a total iron content of over 0.3 ppm, it is recommended to install an iron filter before the sediment pre-filter that comes with the WEC system. The sediment pre-filter must be installed onto the (point-of-entry) POE line before the WEC. DO NOT directly connect the sediment pre-filter to the inlet of the WEC.
- The sediment pre-filter and post carbon block (C/B) filter must be installed properly.

### 2.5 Installing the Sediment Pre-Filter

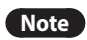

The sediment pre-filter must be installed at the front end of the feedwater inlet.

 Unscrew the filter housing from the filter housing head (using the supplied filter housing wrench). Secure the mounting bracket to the top of the filter housing head using the provided screws (B).

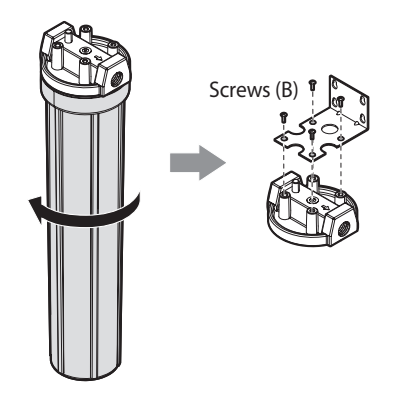

2. Attach the bracket to the wall using the provided screws (A).

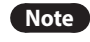

Ensure that the bracket installed at a minimum distance of 2 ft (635 mm) from the floor.

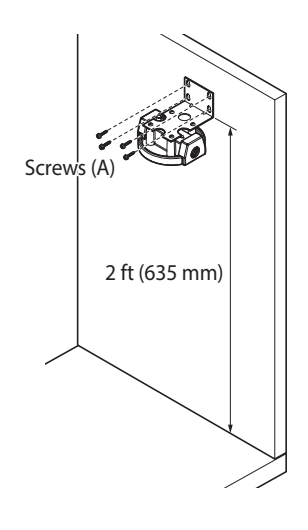

3. Insert the cartridge into the sediment pre-filter housing and screw the filter housing head using the supplied filter housing wrench.

# NOTICE

Remove the Quick Guide from the filter before proceeding with installation. Failure to do so may cause excessive pressure loss and a reduced water flow rate.

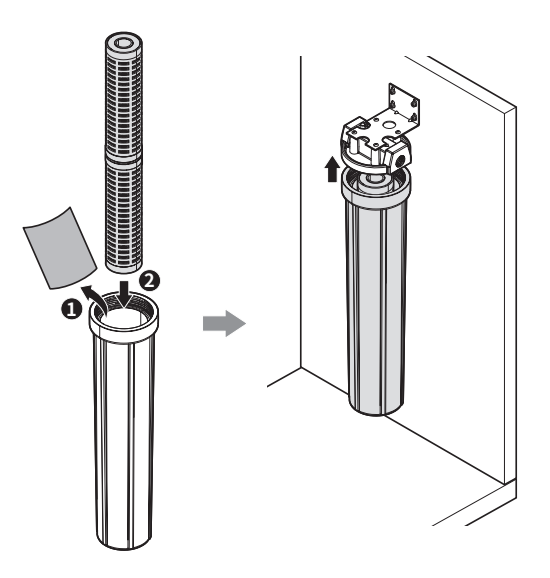

4. After screwing the filter housing, apply the included [Sediment pre-filter(Inlet)] label to the mounting bracket for easy identification.

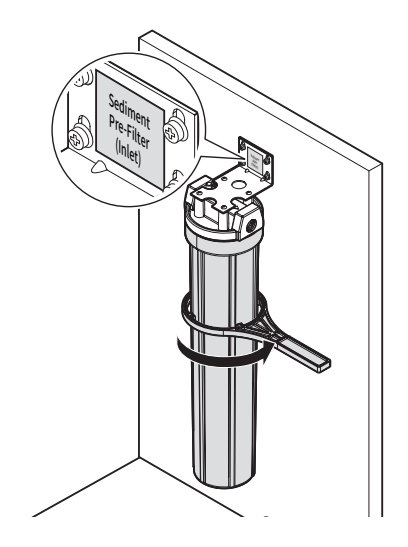

# 2.6 Installing the Post Carbon Block (C/B) Filter

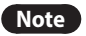

The post carbon block (C/B) filter must be installed at the rear end of the product water outlet.

 Unscrew the filter housing from the filter housing head (using the supplied filter housing wrench). Secure the mounting bracket to the top of the filter housing head using the provided screws (B).

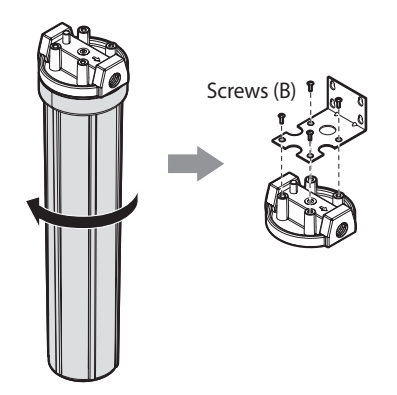

- 2. Attach the bracket to the wall using the provided screws (A).
  - Note

Ensure that the bracket installed at a minimum distance of 2 ft (635 mm) from the floor.

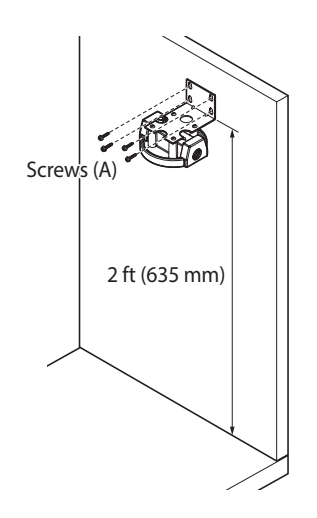

 Insert the cartridge into the post carbon block (C/B) filter housing and screw the filter housing head using the supplied filter housing wrench.

# NOTICE

Remove the Quick Guide from the filter before proceeding with installation. Failure to do so may cause excessive pressure loss and a reduced water flow rate.

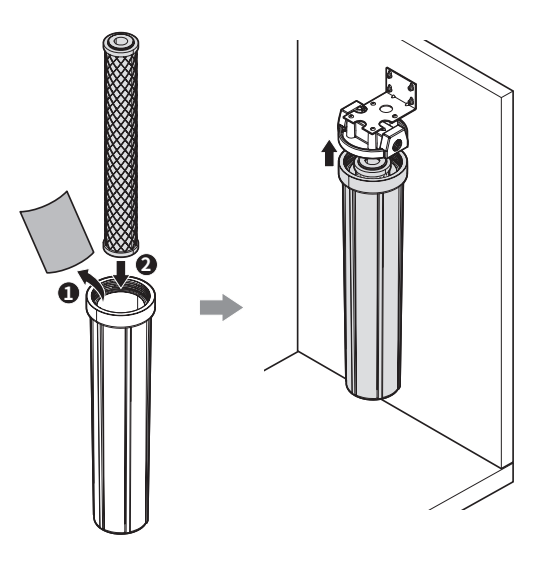

4. After screwing the filter housing, apply the included [Carbon Block Filter(Outlet)] label to the mounting bracket for easy identification.

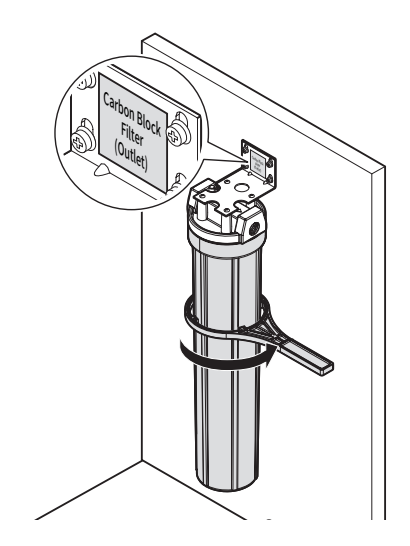

# 2.7 Installing the Inlet and Outlet Water Lines

# NOTICE

- Do not over-tighten the water connections to the filters. These connections may leak or could distort the housing.
- Align and support all plumbing so as to prevent stress from being put on the inlet and outlet water lines. Stress from misaligned or unsupported plumbing may damage the valves.
- Use a bucket or a water tray when discharging any remaining water in the WEC.
- To prevent water leaks and product damage, shut off the water supply line before connecting it to the product.
- A strainer is installed in the inlet adapter. Check if the strainer is properly installed and install it.
- If the strainer is clogged with foreign substances, remove the adapter and clean it.
- 1. Remove the L clips from the caps, and then take out the caps and O-rings on the inlet and outlet.

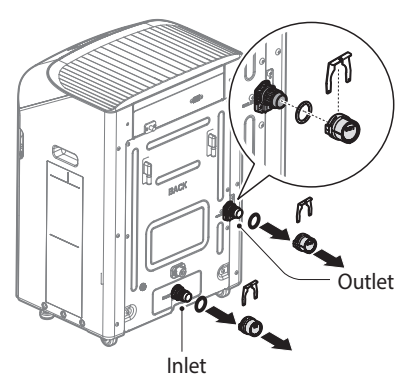

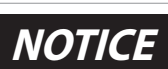

When removing the cap, some residual water may come out of the unit. Use a dry cloth or towel to cover the cap while removing it. 2. Install the filters, inlet and outlet valves, bypass valve and regulator (if needed) on the water lines as shown in the following diagram.

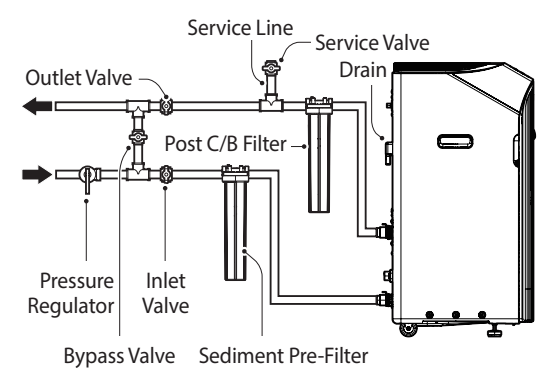

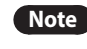

- A bypass line and valves must be installed for use during maintenance or service.
- Place the WEC on the flat and level floor, and adjust the leveling feet of the WEC so that they make contact with the floor.

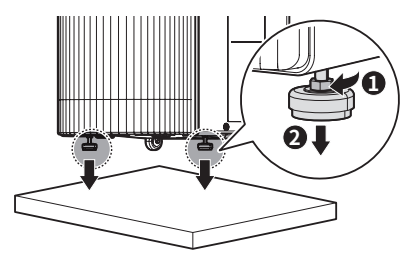

- Provide approximately 2 ft (635 mm) of space to open the front cover and perform maintenance work.
- 3. (1) Connect the water lines to the corresponding inlet and outlet adapter. (2) Place O-rings over the inlet and outlet connection on the WEC. (3) Install the inlet/outlet adapters to the correct connection ensuring the O-ring remains in place. Secure the adapters to the connection using the L clips provided. (4) Verify connections before use.

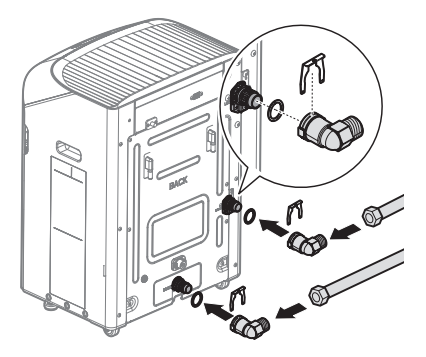

 After installation is complete, check for leaks. Refer to "2.13 Purging and Leak Detection" on page 21.

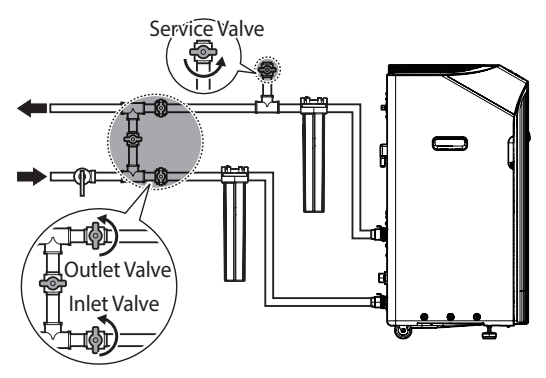

# NOTICE

Depending on seismic activity in your area, consider strapping the WEC to the wall to prevent the unit from falling over in the event of an earthquake.

### 2.8 Connecting the Drain Lines

# NOTICE

- Drainwater and NDI module freeze prevention water lines must be installed in accordance with local plumbing regulations.
- Check the height and length limit of the drain line.
  - height  $\leq$  10 ft (3 m)
  - length ≤ 197 in. (5 m)
- 1. Unroll and straighten the LLDPE ½" and ¼" tubes before cutting it to the desired length.
- Connect the ½" fittings to both drainwater outlet on the back of the WEC and connect the ½" tubes to the fitting.
- 3. Connect the ¼" tube to the NDI module freeze prevention water outlet on the back.

# A WARNING

- Drain water is not for consumption. Avoid getting drain water on skin or in eyes.
- There must be an air gap between the drain lines and floor drain to prevent water backup. Also, use an L-shaped pipe at the end of the drain lines to avoid water splashing.
- Do not cap or plug the drain lines. Blocked drain lines can damage the WEC.
- Install the WEC in a way that does not apply backflow or backpressure.
- The drain lines must have a downward slope to drain properly.

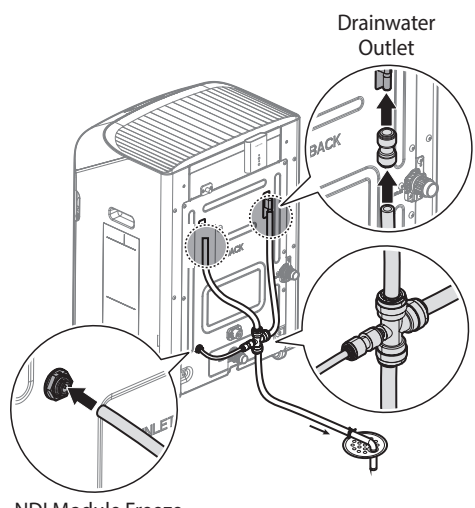

NDI Module Freeze Prevention Water Outlet

#### [Guide #1: Example of the fitting in use]

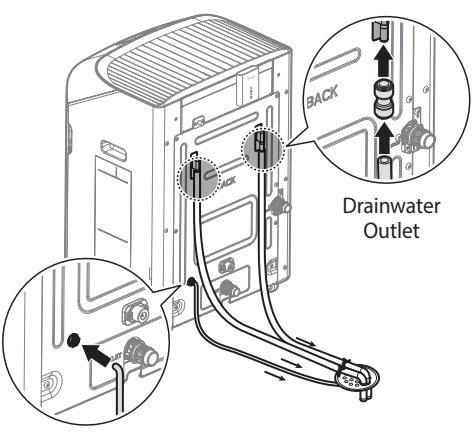

NDI Module Freeze Prevention Water Outlet

[Guide #2: Example of use without the fitting]

#### **Drain Types**

- An air gap is required to prevent back flow of drainwater into the WEC. To create an air gap, secure the drain tubes in place and leave an air gap of 1-1/2" (40 mm) between the end of the tubes and the drain. Do not put the ends of the drain tubes into the drain.
  - The drain should have a downward slope of at least 2% (1/4" per foot).

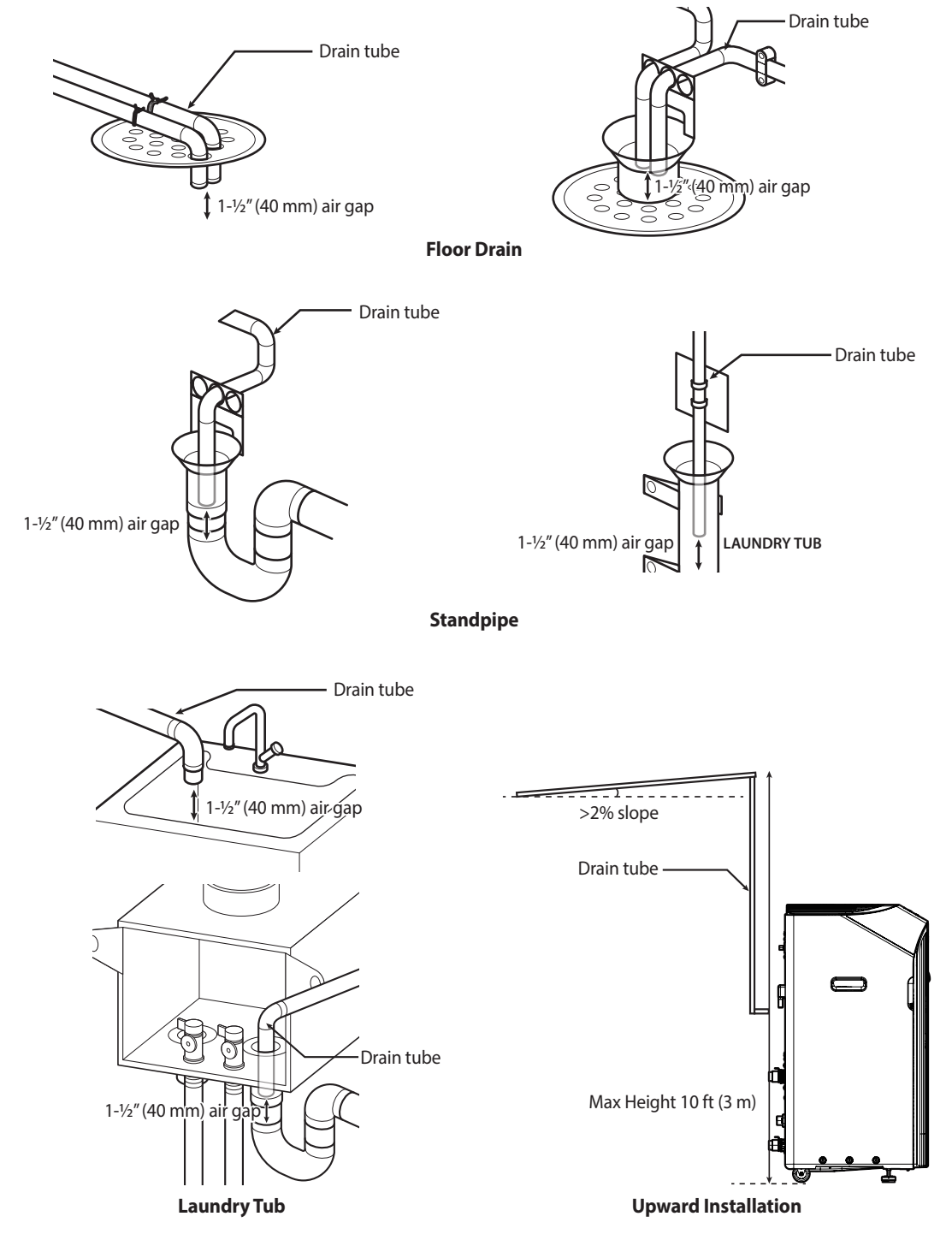

### 2.9 Installing a Neutralization Kit

If required by local code, install a neutralization kit for the Navien WEC drain line to prevent corrosion of drainage systems and public sewage systems by controlling the pH level.

When using the neutralization kit, replace the neutralizer media as needed. The replacement cycle depends on the frequency of WEC use. Check the pH of the treated drain water during each service period and replace the depleted media if necessary.

To activate the neutralizer function, set switch #3 to the ON position on the DIP switches located on the back of the main panel. For detailed installation instructions, refer to the instruction manual included in the neutralizer accessory kit.

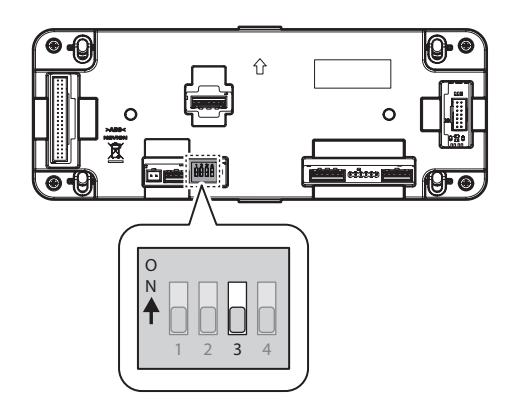

| DIP Switch | Switch Status     | Description                             |  |
|------------|-------------------|-----------------------------------------|--|
| 3-ON       | O<br>N<br>1 2 3 4 | Activate the<br>neutralizer<br>function |  |
| 3-OFF      | O<br>N<br>1 2 3 4 | Default                                 |  |

# 2.10 Filling the Navien CIP Solution

# A WARNING

- Always wear the proper personal protective equipment and follow all safety precautions on the Safety Data Sheet when handling CIP solution to prevent serious injury or death.
- Be careful not to let the CIP solution spill or overflow when filling the CIP tank. If the solution overflows, it may cause the product or its components to corrode.
- 1. Remove the screws on both sides of the front cover and remove the front cover.

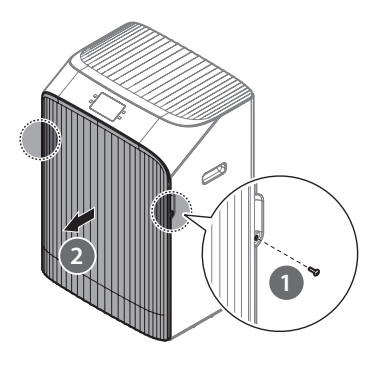

2. Remove the lid on the CIP tank.

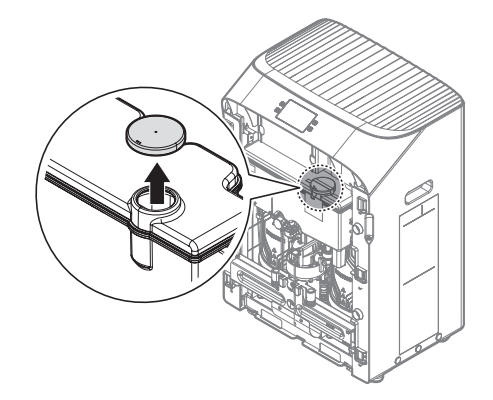

3. Insert a funnel into the CIP tank inlet.

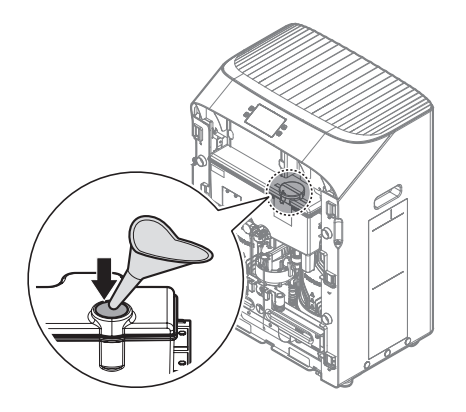

4. Fill the CIP tank with CIP solution using the funnel.

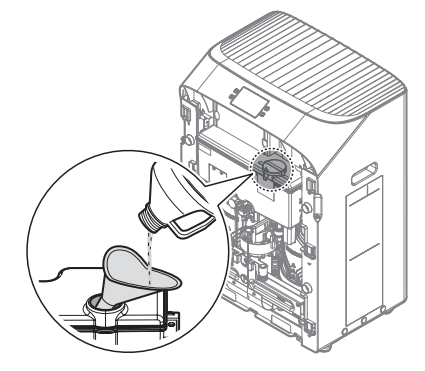

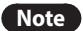

After using the funnel, wash it with water to remove any remaining CIP solution.

# **WARNING**

- Since the Navien CIP solution is corrosive, it may cause damage to the WEC or cause the WEC to malfunction if it is spilled. Always fill the CIP solution slowly and carefully using a plastic funnel to prevent spills..
- If the Navien CIP solution contacts the product or the floor, promptly wipe it with a clean and wet towel.
- Keep CIP in its original container and close it tightly after use.
- Do not use if any solids are visible in the CIP Solution.
- If CIP contacts your skin or eyes, wash with water for several minutes. If ingested, rinse your mouth with water. Avoid breathing in mist or vapors. If symptoms occur, seek medical advice or attention immediately.
- Keep out of reach of children.
- 5. Fill the CIP tank with the CIP solution as shown below, and then, remove the container and close the lid of the CIP tank.

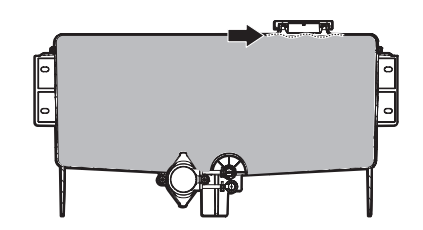

6. Close the front cover and tighten both screws.

### 2.11 Installation Checklist

After installing the WEC, review the following checklist. You should be able to answer "Yes" to all of the items in the checklist. If not, review the appropriate sections to complete the installation. To troubleshoot any operational problems, refer to "5. Troubleshooting" on page 45.

| Installing the WEC                                                                                                    | Yes | No |
|----------------------------------------------------------------------------------------------------|-----|----|
| Have you installed the WEC in an appropriate location?                                                                                                   |     |    |
| Have you installed a water bypass for service or maintenance?                                                                                            |     |    |
| Are the drain tubes properly installed, including an air gap, and the length does NOT exceed 197 in. (5 m)? And, the height does NOT exceed 10 ft (3 m)? |     |    |
| Have you installed the NDI module freeze prevention water drain line?                                                                                    |     |    |
| Have you adjusted the leveling feet to make the WEC unit level?                                                                                          |     |    |
| Have you installed the NaviLink Lite?                                                                                                    |     |    |
| Is the CIP tank full?                                                                                                    |     |    |
| Is the power cord plugged into a properly installed and grounded outlet that meets all local codes and ordinances?                                       |     |    |
| Is the system inlet correctly hooked up to the cold-water line?                                                                                          |     |    |
| Have you checked if the feedwater pressure is set within specification?                                                                                  |     |    |
| Have you installed the sediment pre-filter and post carbon block (C/B) filter properly?                                                                  |     |    |
| Is a check valve and expansion tank installed for DHW recirculation systems or storage tank water heaters?                                               |     |    |

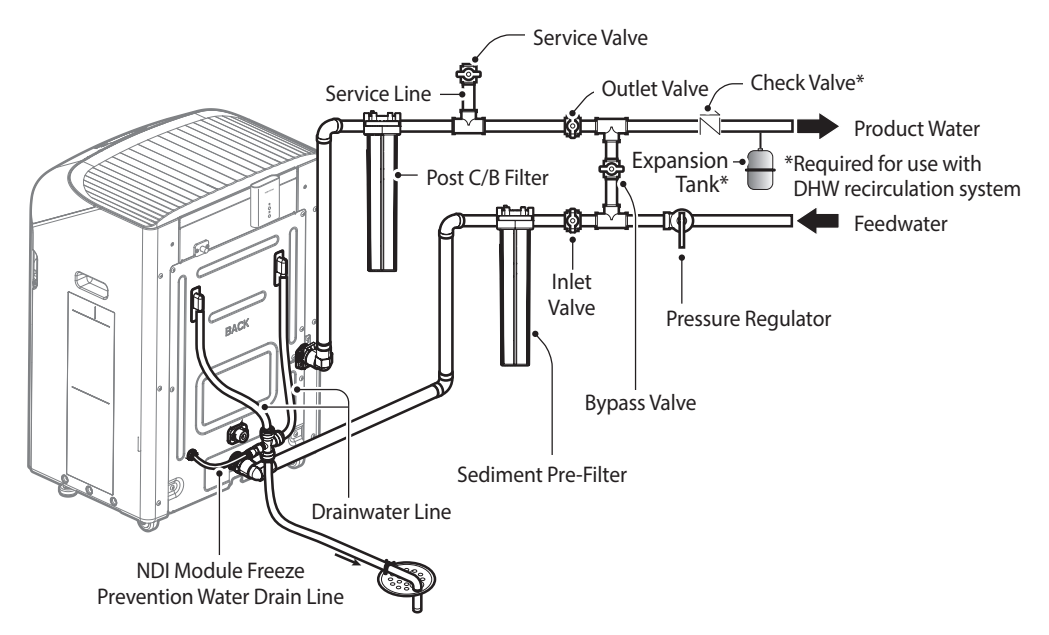

### 2.12 NaviLink Lite

NaviLink Lite allows you to check the information displayed on the product in real time using your smartphone. For more information, refer to the NaviLink Lite's User Manual.

- Note You can download the NaviLink app from the Google Play Store or the Apple App Store.
  - Remove the sticker label on the NaviLink Lite connector before connecting the NaviLink Lite cable.

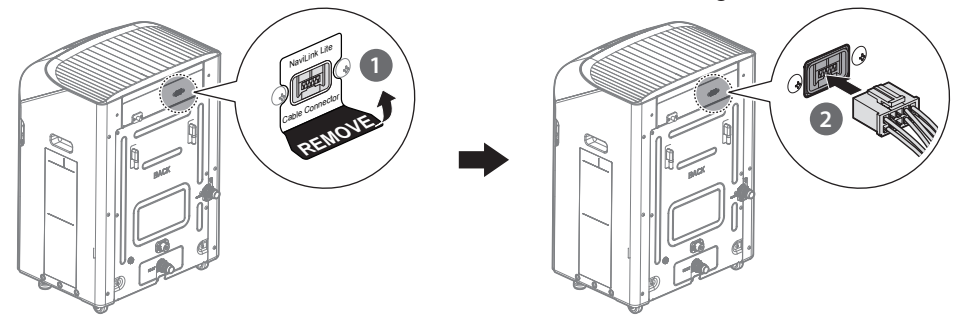

### 2.13 Purging and Leak Detection

1. Make sure the WEC is unplugged and the inlet, outlet, bypass and service valves are all closed.

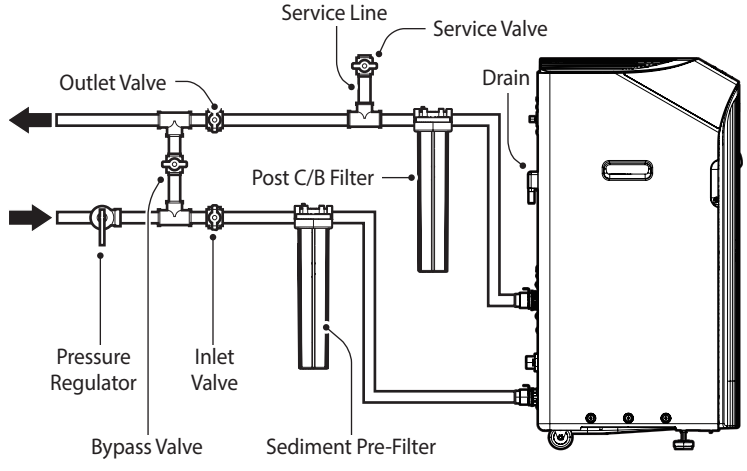

- 2. Half-open the outlet valve and cold-water faucet closest to the WEC.
- 3. Slowly open the inlet valve to half-open to fill the filters and WEC. While filling, press the red release button on top of the filters to purge any air inside the filter housing.
- 4. Fully open the inlet valve and close the outlet valve.
- 5. Check all water lines going into the WEC system for leaks.

# NOTICE

- If there are any water leaks, unplug the WEC and close the inlet and outlet valves. Then, check the WEC and the water lines for damage, including all O-rings.
- Do not plug the unit in or apply power until water connections are properly installed, water is filled, and air is purged from the system.

- 6. If there are no water leaks, fully open the outlet valve and cold-water faucet.
- 7. Plug the WEC into a properly grounded outlet. The WEC will enter Install Check Mode automatically. Once Install Check Mode is complete, the WEC will enter the standby state.

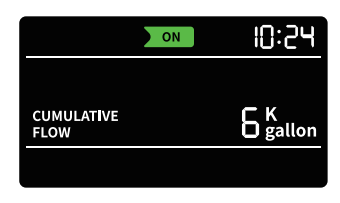

# NOTICE

- Water must be flowing to the WEC while Install Check Mode is running.
- For more information about Install Check Mode, refer to "3.2 Initial WEC Startup" on page 25.
- 8. When the WEC is in the standby state, close the cold-water faucet valve.

## 3. Operating the WEC

### 3.1 Using the Main Panel

The icons and digital display on the main panel provide important information required for the WEC's operation. You can turn the WEC on or off and set the values required for operation.

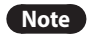

Remove the protective film from the main panel before use.

#### 3.1.1 About the Main Panel

|    | 5                 |                                                                                                    | A CE<br>PLACE<br>TER<br>11 | 3 4<br>8 8 8 8<br>8 8 8<br>8 8 8 8<br>8 8 8<br>8 8 8<br>8 8 8<br>8 8 8<br>8 8 8<br>8 8 8<br>8 8 8<br>8 8 8<br>8 8 8<br>8 8 8<br>8 8 8<br>8 8 8<br>8 8 8<br>8 8 8<br>8 8 8<br>8 8 8<br>8 8 8<br>8 8 8<br>8 8 8<br>8 8 8<br>8 8 8<br>8 8 8<br>8 8 8<br>8 8 8<br>8 8 8<br>8 8 8<br>8 8 8<br>8 8 8<br>8 8 8<br>8 8 8<br>8 8 8<br>8 8 8 |                                | <b>⊳</b> ⊚<br>ок9                                                     |                                                                   |                          |
|----|-------------------|----------------------------------------------------------------------------------------------------|----------------------------|----------------------------------------------------------------------------------------------------|--------------------------------|-----------------------------------------------------------------------|-------------------------------------------------------------------|--------------------------|
| 1  | >>>               | Startup<br>Shows the status of the unit<br>before it is ready for operation<br>and install-check process.                                                      | 2                          | ON                                                                                                    | E<br>T<br>C                    | <b>Soot Com</b><br>The produ                                          | plete<br>ct is ready                                              | for                      |
| 3  | ٩                 | Inspection/Check<br>Appears when a product error<br>occurs.                                                                                                    | 4                          | 88:8                                                                                                    | <b>88</b> 2                    | <b>lime</b><br>Displays th                                            | ne current t                                                      | ime.                     |
| 5  | ባ                 | <b>Power button</b><br>Turn the main panel on or off.                                                                                                    | 6                          | $\triangleright$                                                                                                    | N<br>•<br>•                    | Next butt<br>Switch I<br>items or<br>Use to it<br>values o            | on<br>petween m<br>r set the tim<br>ncrease or a<br>of a setting. | enu<br>ne.<br>ndvance    |
| 7  | ¢                 | <b>Back button</b><br>Returns to the previous state.                                                                                                    | 8 6                        | iumulative 8,88                                                                                                    | F<br>88 <sup>K</sup> gallon  1 | Product V<br>ndicates t<br>product w                                  | <b>Vater Volu</b><br>he accumu<br>ater volum                      | <b>ne</b><br>lated<br>e. |
| 9  | OK                | <b>OK button</b><br>Normal Mode: User info                                                                                                    | 10                         |                                                                                                    | F<br>C<br>·                    | Product/F<br>Operation<br>Solid Li<br>operatio<br>Blinkin<br>operatio | Regenerati<br>n<br>ght: Produ<br>on<br>g: Regeneration            | on<br>ct<br>ation        |
| 11 | REPLACE<br>FILTER | <ul> <li>Replace Filter</li> <li>Solid Light: Filter cartridge must be replaced.</li> <li>Blinking: Filter cartridge is recommended to be replaced.</li> </ul> | 12                         | CIP                                                                                                    |                                | <b>Solid Li</b><br><b>Blinkin</b><br>solutior                         | <b>ght</b> : CIP op<br><b>g</b> : Refill CIP                      | eration                  |
| 13 |                   | <b>CIP&amp;STR Progress</b><br>Indicates the status of the<br>CIP&STR cycle.                                                                                   |                            |                                                                                                    |                                |                                                                       |                                                                   |                          |

#### 3.1.2 Button Functions

| Ċ              | $\triangleright$ | Ś             | OK          |
|----------------|------------------|---------------|-------------|
| [Power] button | [Next] button    | [Back] button | [OK] button |

Depending on how you press the button, you can perform several functions.

Refer to the following table for detailed information on what each button does.

| Short Press | Description                                                                                                    |  |
|-------------|----------------------------------------------------------------------------------------------------|--|
| [Next]      | <ul><li>Switch between menu items (01, 02, 03).</li><li>Set the time (increase value on screen).</li></ul>                          |  |
| [Back]      | Return to the previous screen (menu, state).                                                                                        |  |
| [OK]        | <ul><li>Select a menu item.</li><li>Stop the audible alert.</li><li>Normal Mode: switch between user information screens.</li></ul> |  |

| Long Press (more than 3 seconds)                                                                                                    | Description                                                                                                    |  |
|----------------------------------------------------------------------------------------------------|----------------------------------------------------------------------------------------------------|--|
|                                                                                                    | Power the WEC ON and OFF.                                                                                                    |  |
| [Power] Long press                                                                                                    | Note When the power is off, the internal bypass valve will be opened to provide feedwater.                                                 |  |
| [Back] Long press                                                                                                    | Skip the Initial Regeneration and CIP Mode steps.                                                                                          |  |
| [Next] Long press                                                                                                    | Set the time and the CIP operation time.                                                                                                   |  |
| [OK] Long press                                                                                                    | Display the feedwater TDS, product water TDS, and cumulative treated water volume after CIP.                                               |  |
| [Back]+[OK] Long press                                                                                                    | Enter Install Check Mode.                                                                                                    |  |
| [Back]+[Next] Long press                                                                                                    | <ul><li>Enter Installer Setting Mode.</li><li>View the status Info, perform forced flushing, forced CIP and error reset, etc.</li></ul>    |  |
| [Back]+[OK]+[Next] Long press                                                                                                    | Enter Reset Mode. <ul> <li>You can reset the filter cartridge period and the CIP tank level.</li> </ul>                                    |  |
| [Back] Long press + [Power] Short press<br>3 times<br>(Activated when the main panel is off and<br>the NDI module performance stops) | <ul><li>Enter Factory Reset Mode.</li><li>Reset to the factory default state.</li><li>All saved data is deleted and initialized.</li></ul> |  |

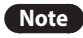

Note • If the WEC is powered OFF using the main panel, the WEC will still periodically flush the NDI modules (every 24 hours) to remain ready for use.

• In the event of power loss for over 30 minutes, the time must be set again.

### 3.2 Initial WEC Startup

The initial WEC startup checks if each valve is operating properly. When the Initial WEC Startup is in progress, the cold-water faucet nearest to the WEC must be open to allow water to flow through the unit.

#### **Install Check Mode**

- When the WEC unit is powered on for the first time (or after factory reset), the unit will automatically enter Install Check Mode.
- If Install Check Mode does not automatically initiate after powering on, press and hold the [Back] and [OK] buttons simultaneously for 3 seconds.

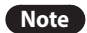

- Follow the Operation Steps on page 21 for Install Check Mode (steps 20-36).
- If an error occurs, press and hold the [Back] and [OK] buttons simultaneously for 3 seconds to dismiss the error.
- Upon initial installation of the WEC, error code E083 may occur due to residual air pressure inside of the product. Dismiss the error and proceed with Install Check Mode again. If the error occurs again even after trying to enter Install Check Mode 2 or 3 times, refer to "5.1 Error Codes" on page 45.
- Errors related to: Water Outage (E002, E003), Apparatus (E020 E027), or Install Check Mode (E070 E082) can be dismissed by manually entering Install Check Mode. Press and hold the [Back] and [OK] button simultaneously for 3 seconds.
- Expect Install Check Mode to take at least 15 minutes and may take longer depending on the installation environment to complete.

#### **About Install Check Mode Displays**

Follow the operation steps on page 26 for Install Check Mode (steps 20-39).

| ltem                                  | Description                                                                                                    | Display                       |
|---------------------------------------|----------------------------------------------------------------------------------------------------|-------------------------------|
| Install Check Mode<br>(steps 20-36)   | <ul> <li>Indicates the Install Check Mode step.</li> <li>Indicates the progress time.</li> <li>When checked, it automatically moves on<br/>to the next step.</li> <li>On step 36, ensure the anti-freeze valve is<br/>open. You MUST press the [OK] button to<br/>move to the next step.</li> <li>If no errors occur and the [OK] button is<br/>pressed in a timely manner at step 36,<br/>these steps should take approximately<br/>15 minutes.</li> </ul> | V     Y: #5       20       14 |
| Initial regeneration<br>(steps 37-39) | <ul> <li>Indicates initial regeneration step.</li> <li>Indicates residual time of initial regeneration step.</li> <li>If no errors occur, this should take approximately 4 minutes.</li> </ul>                                                                                                    |                               |

### **Operation Steps**

After power is applied for the first time, it will automatically proceed when entering Install Check Mode, and will proceed step-by-step as shown in the table below.

| Allo | Allowing the initial power on Install Check Mode (20-36) Initial regeneration (37-39) Stand-by                                                                                                    |  |  |  |
|------|----------------------------------------------------------------------------------------------------|--|--|--|
|      |                                                                                                    |  |  |  |
| No.  | Description                                                                                                    |  |  |  |
| 20   | Check the valve's operation and prevent seizure.                                                                                                    |  |  |  |
| 21   | Check whether feedwater is supplied after product installation is completed.                                                                                                    |  |  |  |
| 22   | Check if the cold faucet nearest to the WEC is open.                                                                                                    |  |  |  |
| 23   | Check if the main valve and bypass valve are closed.                                                                                                    |  |  |  |
| 24   | Determine if the main valve and bypass valve are closed.                                                                                                    |  |  |  |
| 25   | Check if the main valve is open.                                                                                                    |  |  |  |
| 26   | Check if the bypass valve is open.                                                                                                    |  |  |  |
| 27   | Check if the product water valve is closed.                                                                                                    |  |  |  |
| 28   | 3 Check if the regeneration valve is closed.                                                                                                    |  |  |  |
| 29   | Check if the left regeneration valve is open.                                                                                                    |  |  |  |
| 30   | Check if the right regeneration valve is open.                                                                                                    |  |  |  |
| 31   | Check if the left product water valve is open.                                                                                                    |  |  |  |
| 32   | Check if the right product water valve is open.                                                                                                    |  |  |  |
| 33   | Check if the CIP pump is working.                                                                                                    |  |  |  |
| 34   | Check if the circulation pump is working.                                                                                                    |  |  |  |
| 35   | Flush the CIP solution used in the pump checking step.                                                                                                    |  |  |  |
| 36   | <ul> <li>a. Check if the anti-freezing valve is open. When the valve is opened, you can see the water flowing through the drain line.</li> <li>b. After checking visually, you MUST press the [OK] button to move to the next step.</li> </ul> |  |  |  |
| 37   | Left NDI module regeneration                                                                                                    |  |  |  |
| 38   | Right NDI module regeneration                                                                                                    |  |  |  |
| 39   | Left/Right NDI module flushing                                                                                                    |  |  |  |

### 3.3 Powering ON and OFF

#### 3.3.1 Powering ON Mode

To power on from off mode, press and hold the [Power] button for 3 seconds. The "ON" indicator and the user information will be displayed.

This mode includes various states during WEC operation, which are described in the following table.

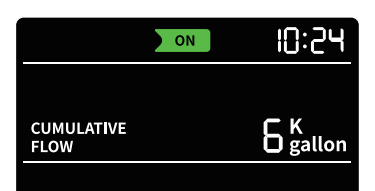

| Display                                                                                | State                                        | Description                                                                                                    |
|----------------------------------------------------------------------------------------|----------------------------------------------|----------------------------------------------------------------------------------------------------|
| CUMULATIVE E gallon                                                                    | Standby state                                | The device is ready to treat water when needed.                                                                                                    |
| ON     3:51       CUMULATIVE<br>FLOW     H 7 K<br>gallon       Solid Light: one module | Product state                                | During this state, water is being used, and one of the modules will be treating it.                                                                                                    |
| CUMULATIVE<br>FLOW<br>Solid Light: one module<br>Blinking: one module                  | Product and Regeneration state               | During this state, water is being used, and<br>one of the modules will be treating it. The<br>other module has reached capacity and is<br>regenerating.                                                                                                    |
| CUMULATIVE                                                                             | Regeneration state                           | The device is ready to treat water when<br>needed. One of the modules has reached<br>capacity and is regenerating.                                                                                                    |
| ON 3:5 1<br>5 1<br>10<br>CIP<br>Solid Light: CIP + CIP progress                        | Regeneration Line CIP<br>state <sup>1)</sup> | This state is for descaling the regeneration<br>line. There are a total of 5 steps, which are<br>displayed at the top of the screen, and the<br>remaining time for each step is displayed<br>at the bottom of the screen. This state<br>takes approximately 17 minutes. |

| Display                                                                                                    | State                                                                    | Description                                                                                                    |
|----------------------------------------------------------------------------------------------------|--------------------------------------------------------------------------|----------------------------------------------------------------------------------------------------|
| Solid Light: CIP + CIP progress                                                                                   | CIP state <sup>1)</sup>                                                  | This state is for descaling the unit's internal<br>scale. There are a total of 14 steps, which<br>are displayed at the top of the screen,<br>and the remaining time for each step is<br>displayed at the bottom of the screen. This<br>state takes approximately 2 hours.                      |
| ۹: ۲۵<br>۲۱ ۲<br>۵۵۵                                                                                              | CIP Flushing state 1)                                                    | This state is for flushing in case of an error<br>during the CIP state. FLU is displayed at the<br>top and the remaining time is displayed at<br>the bottom of the screen.                                                                                                    |
| ON       ON       3:5           CUMULATIVE<br>FLOW       Light: gallon         Solid Light: inspection/check icon | Soft error state                                                         | This state indicates that there is an issue with the unit, however, it does not significantly affect the product's operation. During this state, product water can still be used.           Note         When a low-level error occurs, contact Technical Support at 1-800-519-8794.           |
| Solid Light: inspection/check icon                                                                                | Error state 1)                                                           | <ul> <li>This state indicates that there is an issue with the unit and it is unable to operate. An error code is displayed.</li> <li>Note When an error occurs, refer to "5. Troubleshooting" on page 45 for a detailed explanation or contact Technical Support at 1-800-519-8794.</li> </ul> |
| CUMULATIVE                                                                                                    | Module protection state<br>(High feedwater TDS) <sup>1)</sup>            | This state is to protect the module<br>when the feedwater TDS is higher than<br>1000 ppm.                                                                                                    |
| ON 3:51<br><u> <u> </u> <u> </u> <u> </u> <u> </u> <u> </u> <u> </u> <u> </u> <u> </u> <u> </u> </u>              | Module protection state<br>(High feedwater<br>temperature) <sup>1)</sup> | This state is to protect the module when the feedwater temperature is high.                                                                                                    |

<sup>1)</sup> During this state, feedwater is supplied through the internal bypass valve, not the NDI modules.

#### 3.3.2 Powering OFF Mode

Powering Off Mode can be accessed by pressing the [Power] button for 3 seconds. The user information will disappear, and the time will be the only indicator remaining.

If the Powering Off Mode is activated, feedwater will still be provided to the home if water is used.

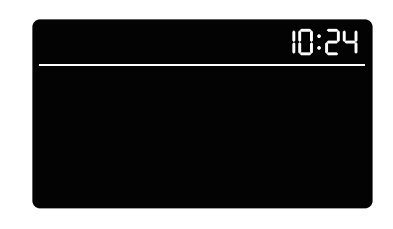

Note Under no circumstances should you ever simply unplug the power cord. The WEC will still periodically flush the NDI modules (every 24 hours from last used) to remain ready for use.

### 3.4 Viewing User Information

You can view detailed user information during the following operation:

- After the Install Check is complete: you can view this information in the standby state.
- From any menu, press the [Back] button multiple times until reaching this screen.

Refer to the following table for information provided in this state.

| No. | Item Description                                                        | Display                                     |
|-----|-------------------------------------------------------------------------|---------------------------------------------|
| 1   | The cumulative treated water volume since installation or factory reset | CUMULATIVE CUMULATIVE CUMULATIVE CUMULATIVE |

To view additional user information:

- Press and hold the [OK] button for more than 3 seconds in the Stand-by, Product, Product/Regeneration, or Regeneration state (these are the only 4 cases) to view the information shown in the following table.
- Feedwater TDS, product water TDS, and the cumulative treated water volume after CIP will automatically switch on the main panel every 3 seconds.

| No. | Item Description | Display             |
|-----|------------------|---------------------|
| 2   | Feedwater TDS    | ON 3:5  <br>98 mg/L |

| No. | Item Description                                                      | Display                           |
|-----|-----------------------------------------------------------------------|-----------------------------------|
| 3   | Product Water TDS<br>Note TDS below 25 ppm is displayed<br>as 25 ppm. | ON 3:5 1<br>CONCENTRATION 25 mg/L |
| 4   | The cumulative treated water volume since<br>last performed CIP       | CUMULATIVE HJgallon               |

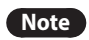

The screen on the main panel switches automatically every 3 seconds and returns to the User Information state.

### 3.5 Setting the Time

You can set the time (both the real time and CIP operation time) in Time Setting Mode.

To set the time:

- Press and hold the [Next] button for more than 3 seconds in Normal Operation, Installation Check, or CIP Mode.
- The digital clock should be blinking.

| Task                | Item Description                                                                                                    | Display                                                                                                    |
|---------------------|----------------------------------------------------------------------------------------------------|----------------------------------------------------------------------------------------------------|
| Setting the<br>time | <ul> <li>Press and hold the [Next] button for at least<br/>3 seconds during one of the modes to make<br/>the digital clock start blinking.</li> <li>Press the [OK] button to start editing the<br/>real time. The value that you are editing<br/>should be blinking: <ol> <li>Hours</li> <li>Tens of minutes</li> <li>Ones of minutes</li> <li>Use the [Next] button to increase the value<br/>of the blinking section.</li> <li>Press the [OK] button to move to the next<br/>section.</li> <li>After setting the time, press the [OK] button<br/>to confirm the setting.</li> <li>To return to the previous step, press the<br/>[Back] button.</li> </ol> </li> </ul> | CUMULATIVE<br>FLOW<br>Indication:<br>Sections in order<br>1. Hours<br>2. Tens of minutes<br>3. Ones of minutes |

| Task                                    | Item Description                                                                                                    | Display                                                                                                    |
|-----------------------------------------|----------------------------------------------------------------------------------------------------|----------------------------------------------------------------------------------------------------|
| Setting<br>the CIP<br>operation<br>time | <ul> <li>Press and hold the [Next] button for at least<br/>3 seconds during one of the modes to make<br/>the digital clock start blinking.</li> <li>Press the [Next] button, and the CIP logo<br/>will start blinking.</li> <li>Press the [OK] button to start editing the<br/>preferred CIP operation time. The value that<br/>you are editing should be blinking: <ol> <li>Hours</li> <li>Tens of minutes</li> <li>Ones of minutes</li> </ol> </li> <li>Use the [Next] button to increase the value<br/>of the blinking section.</li> <li>Press the [OK] button to move to the next<br/>section.</li> <li>After setting minutes, press the [OK] button<br/>to confirm the setting and exit.</li> <li>To return to the previous step, press the<br/>[Back] button.</li> </ul> | CUMULATIVE<br>FLOW<br>Indication: CIP logo blinking<br>Sections in order<br>1. Hours<br>2. Tens of minutes<br>3. Ones of minutes |

- Note If the [Back] button is pressed or there is no button input for 5 minutes, the clock reverts to the Stand-by state.
  - When the [OK] button is pressed, the setting value is saved and reverts to the Stand-by state.

### 3.6 Setting the ECO Mode (Water-Saving Mode)

This mode is intended to reduce the volume of drain water discharged during the regeneration process. When activated, it conserves water by limiting the amount released to the drain. However, under certain conditions, the system may supply product water with temporarily elevated Total Dissolved Solids (TDS).

| Task                       | Item Description                                                                                                    | Display                                  |
|----------------------------|----------------------------------------------------------------------------------------------------|------------------------------------------|
| Setting<br>the ECO<br>Mode | <ul> <li>Press and hold the [Next] button for at least 3 seconds.</li> <li>Press the [Next] button twice to select "ECO". The display will show as in the figure.</li> <li>You can turn ECO Mode on or off by pressing the [OK] button. (OFF: disabled, ON: enabled)</li> <li>Pressing the [Back] button will activate the mode you selected and return you to the previous step.</li> </ul> | ON 4: 15<br>ECO<br>ON 0: ECO Mode is on. |

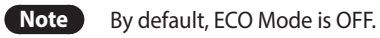

### 3.7 Filter and CIP Reset

This mode is used to reset the remaining tank amount after refill and initializing the period of use after replacing the filter cartridge.

To enter Reset Mode:

- Press and hold the [Back], [OK], and [Next] buttons simultaneously for 3 seconds while in Normal Operation, Installation Check, or CIP Mode. The display will indicate "01", or "02".
- Use the [Next] button to reach the different menu options described in the table below.

| No. | Option                                                | Instruction                                                                                                    | Display/Indication                                                                                                    |
|-----|-------------------------------------------------------|----------------------------------------------------------------------------------------------------|----------------------------------------------------------------------------------------------------|
| 1   | Initialization<br>of filter replacement<br>period     | <ul> <li>After entering Reset Mode:</li> <li>Press the [Next] button for option "01".<br/>The display will show as in the figure <ol> <li>i.</li> </ol> </li> <li>When the figure (1) is displayed, press the [OK] button and the display will take you to the figure (2).</li> <li>Press [OK] button on the figure (2). The system will reset the filter period and return to the previous state.</li> <li>Refer to "4.1 Replacing the Filter Cartridges" on page 37.</li> </ul>     | ON       4: 16         Image: state of the state of the |
| 2   | Initialization of<br>remaining<br>CIP solution amount | <ul> <li>After entering Reset Mode:</li> <li>Press the [Next] button for option "02".<br/>The display will show as in the figure<br/>(1).</li> <li>When the figure (1) is displayed, press<br/>the [OK] button and the display will go<br/>to the figure (2).</li> <li>Press [OK] button on the figure (2).<br/>The system will reset the CIP solution<br/>amount and return to the previous<br/>state.</li> <li>Refer to "4.2 Refilling the CIP Solution" on<br/>page 41.</li> </ul> | Image: Non-Wight Hold         Image: Non-Wight Hold         Image: Non-Wight Hold <td< td=""></td<>                                                                                                    |

Note If the [Back] button is pressed or there is no button input for 5 minutes, it will return to the previous state.

#### **Entering Factory Reset Mode**

Factory Reset Mode is used to delete all the saved data.

- Press and hold the [Back] button and press the [OK] button shortly three times in the state that the panel is off and NDI modules performance stop.
- Indicates Factory Reset Mode (FCt).

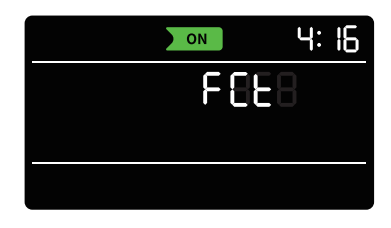

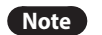

Reset to the Factory Default State and enter Install Test Mode.

### 3.8 Using Installer Setting Mode

This mode is used to achieve various functions, as shown in the following table.

- Press and hold the [Back] and [Next] buttons simultaneously for 3 seconds while in Normal Operation, Installation Check, or CIP Mode.
- Use the [Next] button to reach the different menu options described in the table below.

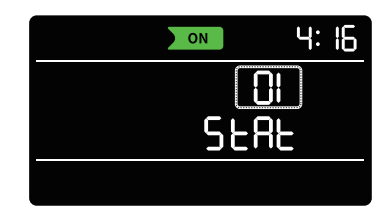

| No. | Option                                                                                                 | Instruction                                                                                                    |
|-----|----------------------------------------------------------------------------------------------------|----------------------------------------------------------------------------------------------------|
| 1   | Status Information<br>Status Information<br>3:5  <br>Status Information<br>3:5  <br>Status Information | <ul> <li>Press the [OK] button to select the option 01 to access status information</li> <li>Press the [Next] button to reach the different items (S01, S02, S03 S31) and below the selected item indicate the value of the item.</li> </ul>                                           |
| 2   | Technical Information<br>⊇ ○ ■ 3:5  <br>는 0  <br>Ҷ 0                                                   | <ul> <li>Press the [OK] button to view the technical information.<br/>If you need more information, contact Technical<br/>Support at 1-800-519-8794.</li> </ul>                                                                                                    |
| 3   | Service Mode                                                                                           | Press the [OK] button to select the option 03 to access<br>Service Mode (only stand-by state, error has occurred or<br>CIP state).                                                                                                    |
| 4   | STR Mode<br>Str<br>Str<br>IIIII                                                                        | <ul> <li>Press the [OK] button to select the option 04.</li> <li>Displays STR state steps (total 8 steps) and remaining time.</li> <li>Note Once started, the STR process cannot be stopped. This will take 2 hours.</li> </ul>                                                        |
| 5   | Test Frozen Valve                                                                                      | <ul> <li>Press the [OK] button to select the option 05 to access test frozen valve (only in Normal Mode or if an error has not occurred).</li> <li>Press the [OK] button to open or close the frozen valve.</li> <li>Displays Frz and on (valve open) or off (valve close).</li> </ul> |

| No. | Option                                                   | Instruction                                                                                                    |
|-----|----------------------------------------------------------|----------------------------------------------------------------------------------------------------|
| 6   | Forced Flushing<br>· · · · · · · · · · · · · · · · · · · | <ul> <li>Press the [OK] button to select the option 06 to start a forced flushing (only in Stand-by state, if an error has occurred or CIP state).</li> <li>Displays FLU and remaining time (600 sec).</li> <li>Note Once started, flushing can be skipped by continuously pressing the [Back] button.</li> </ul>                                                                                                    |
| 7   | Forced Regeneration<br>4: 15                             | <ul> <li>Press the [OK] button to select the option 07 to start a forced regeneration (only in Stand-by state, if an error has occurred or CIP state).</li> <li>Displays initial regeneration steps (37-39) and remaining time (120 sec*2 cycle).</li> </ul>                                                                                                    |
| 8   | Forced CIP                                               | <ul> <li>Press the [OK] button to select the option 08 to start CIP manually (only in Stand-by state, if an error has occurred or CIP state).</li> <li>Displays CIP state steps (total 14 steps) and remaining time.</li> <li>Note</li> <li>Once started, the CIP process cannot be stopped. This will take 2 hours. Steps can be skipped by continuously pressing the [Back] button.</li> </ul>                                                                                                    |
| 9   | Reset Accumulated Product Water Amount                   | <ul> <li>Press the [OK] button to select the option 09.</li> <li>Confirm accumulated product water amount and reset by pressing the [OK] button.</li> </ul>                                                                                                    |
| 10  | Error History Mode                                       | <ul> <li>Press the [OK] button to select the option 10 to access<br/>Error History Mode.</li> <li>Use the [Next] button to move through history (The<br/>most recently occurred error is 00, and errors are<br/>recorded in the order of 01, 02, 03,, 09 by time).</li> <li>Display history error and elapsed time, and the elapsed<br/>time indicates the time passed between the selected<br/>error and the previous error.</li> <li>Press the [OK] button to return to Normal Operation,<br/>Installation Check, or CIP Mode.</li> </ul> |
| 11  | Error Reset                                              | <ul> <li>Press the [OK] button to select the option 11.</li> <li>Press the [OK] button again to clear the error displayed on screen.</li> </ul>                                                                                                    |

### 3.9 Additional Modes

#### CIP (Clean-In-Place) Mode

The WEC operates in CIP mode approximately once every ten days, during which it may temporarily discharge acidic wastewater.

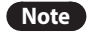

Note

The CIP cycle frequency varies depending on usage.

During CIP operation, wastewater with a pH of 5.5 or lower is discharged at a rate of 1.8 GPM for approximately 13 minutes. When disposing of the CIP wastewater from the WEC, comply with applicable local codes and regulations to ensure the use of proper disposal methods.

When the main panel is turned on and one of the following conditions is satisfied, CIP Mode is automatically performed.

- The CIP (Clean-in-Place) process involves cleaning the interior surfaces of the flow path, modules, and fittings with a weak acid solution. It is typically done to remove product residues, microorganisms, and other contaminants to maintain hygiene and product quality standards. In this scenario, CIP occurs every 2200 gallons and typically lasts for a set duration to ensure thorough cleaning. This will take 2 hours.
- It is usually performed whenever a module has reached capacity. The duration of a flush can vary depending
  on the water usage. Unlike CIP, regeneration does not involve a weak acid agent. On the other hand, flushing
  refers to the process of quickly passing a volume of water through modules to remove debris or contaminants.
- If the WEC is not used for 10 days, CIP will activate automatically when the unit is connected to a power supply.
  - When the neutralizer function is used, CIP Mode will take about 4 hours. (Refer to "2.9 Installing a Neutralization Kit" on page 18 to activate the neutralizer function.)
    - When using water during CIP Mode operation, there is no restriction on water usage because feedwater is supplied through the internal bypass valve.
    - During CIP operation, some noise may occur due to the operation of the circulation pump.
    - The CIP cycle is automatically adjusted based on the conditions of the feedwater. It may be reduced from the cumulative usage mentioned above.

#### **Auto Flushing Mode**

Regardless of whether the unit is **powered ON or Powering OFF Mode**, if there is no water usage for 24 hours, the internal flow path will automatically be flushed and cleaned every 24 hours.

Note WEC must be connected to a power supply for Auto Flushing Mode to operate.

#### **Regeneration Mode**

The regeneration process involves a minor water flow to the drain. This is to dispose of the hardness and minerals that were removed from the water.

#### Error Mode

When an issue is detected, an error code will be displayed on the main panel, the unit will open the internal bypass valve and feedwater will be supplied.

# NOTICE

To prevent property damage if the unit is leaking:

- · Close the inlet and outlet valves.
- Open the bypass valve (manual valve upstream of WEC).

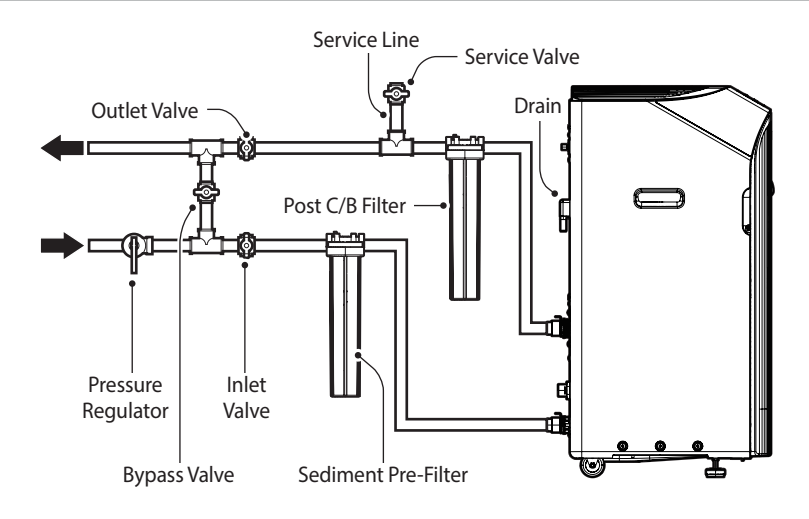

- Note When an error occurs, refer to "5. Troubleshooting" on page 45 for a detailed explanation.
  - If you receive an error code, contact Technical Support at 1-800-519-8794.

#### STR (Sterilization) Mode

This mode removes odors by sterilizing the inside of the product when it is contaminated by non-tap water, such as groundwater or well water, or when the product has been unused for an extended period.

Note When using water during STR Mode operation, there are no restrictions on water usage, as the feedwater is supplied through the bypass line outside the product.

#### NDI Module Freeze Prevention Mode

This system features a freeze prevention mode to prevent the NDI module from freezing in cold weather. The NDI module freeze prevention mode activates when the ambient or incoming water temperature falls below a set threshold, indicating abnormal conditions. It continuously drains water through a dedicated line, which may increase water consumption. The mode deactivates when the temperature rises above the threshold.

# NOTICE

Water consumption may increase when this mode is active. Check the ambient temperature of the product and take appropriate action to resolve the issue and to prevent damage to the WEC or the piping.

## 4. Maintaining the WEC Series

### 4.1 Replacing the Filter Cartridges

When the filter cartridges need to be replaced, the REPLACE FILTER icon will light up or blink, and a notification sound will occur.

Note

- When the REPLACE FILTER icon is blinking, it is recommended to replace the filter cartridges.
  - When the REPLACE FILTER icon remains lit, it is necessary to replace the filter cartridges.

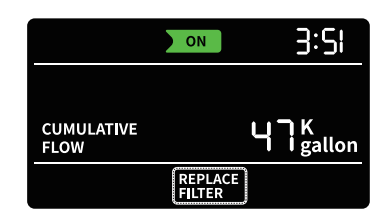

#### 4.1.1 Replacing the Sediment Pre-Filter Cartridge

Refer to the following diagram for the location of the sediment pre-filter.

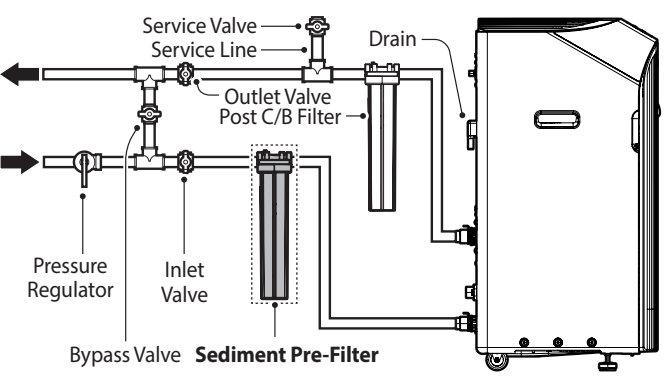

Refer to the following for changing the cartridge in the sediment pre-filter.

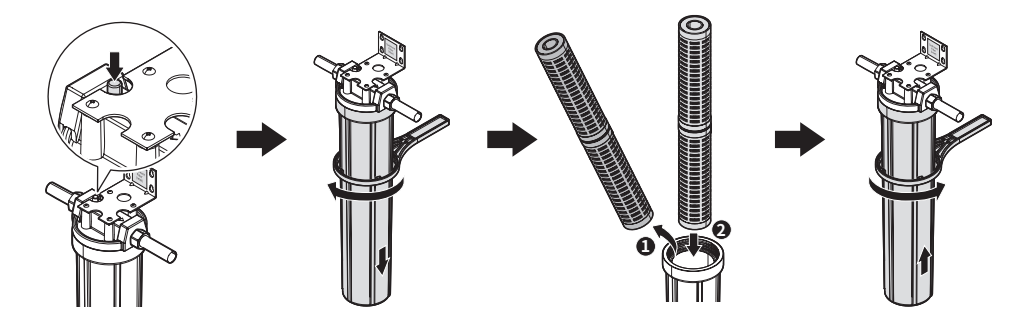

# NOTICE

Failure to replace components on schedule may result in contaminated water supply and impact system performance.

- It is recommended to replace every 6 months or sooner.
- Filter replacement may be required before the indicator "Replace Filter" appears on the display due to feedwater quality. Loss of pressure or flow at the fixtures may indicate the need for filter replacement (Cartridge Part List No. 30030964\*).
- Make sure to close the service valve after the sediment pre-filter cartridge replacement is completed. If the service valve remains open, this may cause a decrease in the product water flow rate.
- The sediment pre-filter must be installed between the inlet valve and the feedwater inlet to the WEC.

1. Unplug the WEC power cord from the wall outlet (WEC power off).

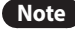

**Note** If the power is not turned off, an error will occur and the filter cannot be replaced.

- Close the inlet and outlet valves.
- 3. Open the bypass valve.
- 4. Release the pressure inside the filter by pressing the red pressure release button on top of the sediment prefilter housing cover.
  - Note If the sediment pre-filter housing cover does not have a pressure release button, close the bypass valve and open the outlet valve and open the closest cold water faucet or service valve. Close the outlet valve, open the bypass valve, and close the cold water faucet once the pressure has been released. Do NOT drain all of the water from the plumbing.
- 5. Remove the sediment pre-filter housing with the filter housing wrench.
- 6. Remove and discard the used cartridge.
- 7. Clean inside of the sediment pre-filter housing.
- 8. Install the new cartridge. Make sure the top gaskets are in place.
- 9. Make sure the cartridge is centered in the sediment pre-filter housing and tighten using the filter housing wrench.
- 10. Close the bypass and service valves and open the inlet and outlet valves.
- 11. Press the red pressure release button on top of the sediment pre-filter housing to purge the air inside the sediment pre-filter housing.
- 12. Plug the WEC power cord into the wall outlet (WEC power on). The WEC will start in Auto Flushing Mode immediately and purge any excessive air. Once completed, the WEC will be on standby.
- 13. After replacing the filter cartridge, reset the use period for the sediment pre-filter. (Press and hold the [Back], [OK], and [Next] buttons simultaneously for 3 seconds. For more details, refer to "3.7 Filter and CIP Reset" on page 32.)
- For further information and to purchase replacement components, visit Note https://www.navieninc.com/where-to-buy.
  - Sediment pre-filter and adapters are only NSF372 certified.

# NOTICE

Avoid exposing the internal components to air for more than 4 hours, as this can cause biofouling, damage to the unit, and reduce its efficiency.

#### 4.1.2 Replacing the Post Carbon Block (C/B) Filter Cartridge

Refer to the following diagram for the location of the post carbon block (C/B) filter.

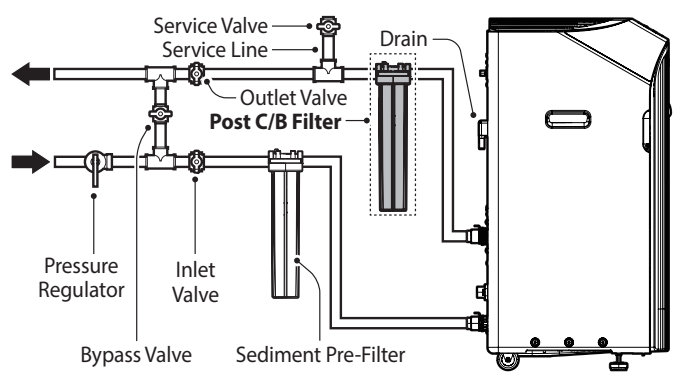

Refer to the following for changing the cartridge in the post carbon block (C/B) filter.

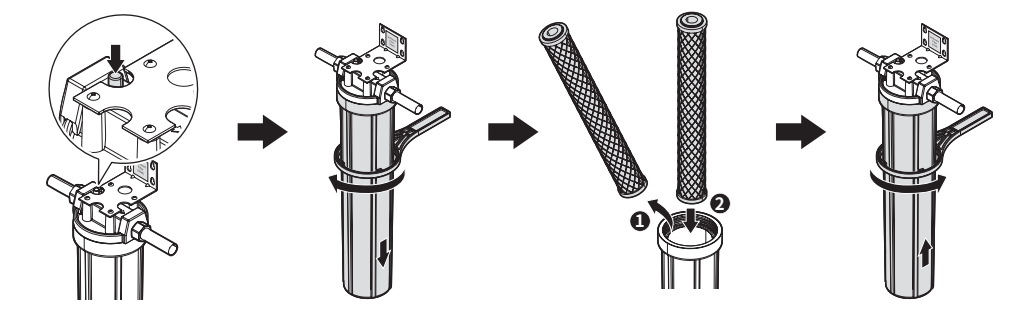

# NOTICE

Failure to replace components on schedule may result in contaminated water supply, impacting the system performance.

- It is recommended to replace every 6 months or sooner.
- Filter replacement may be required before the indicator "Replace Filter" appears on the display due to feedwater quality. Loss of pressure or flow at the fixtures may indicate the need for filter replacement (Cartridge Part List No. 30039595\*).
- Make sure to close the service valve after the Post Carbon Block (C/B) Filter cartridge replacement is completed. If the service valve remains open, this may cause a decrease in the product water flow rate.
- The post carbon block (C/B) filter must be installed between the product water outlet and the tee for the service valve.
- 1. Unplug the WEC power cord from the wall outlet (WEC power off).

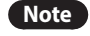

If the power is not turned off, an error will occur and the filter cannot be replaced.

- 2. Close the inlet and outlet valves.
- 3. Open the bypass valve.

- 4. Release the pressure inside the filter by pressing the red pressure release button on top of the post carbon block (C/B) filter housing cover.
  - Note If the post carbon block (C/B) filter housing cover does not have a pressure release button, close the bypass valve and open the outlet valve and open the closest cold water faucet. Close the outlet valve, open the bypass valve, and close the cold water faucet once the pressure has been released. Do NOT drain all of the water from the plumbing.
- 5. Remove the post carbon block (C/B) filter housing with the filter housing wrench.
- 6. Remove and discard the used cartridge.
- 7. Clean inside of the post carbon block (C/B) housing.
- 8. Install the new cartridge. Make sure the top gaskets are in place.
- 9. Make sure the cartridge is centered in the post carbon block (C/B) filter housing and tighten using the filter housing wrench.
- 10. Close the bypass and outlet valves and open the inlet and service valves.
- 11. Press the red pressure release button on top of the post carbon block (C/B) filter housing to purge the air inside the post carbon block (C/B) filter housing.
- 12. When using the service line for flushing the post carbon block (C/B) filter, open the service valve and allow the water to drain for 3 minutes.

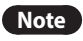

The post carbon block (C/B) filter cartridge may contain fine black powder. These particles will be flushed out of the filter during this step.

- 13. Close the bypass and service valves and open the inlet and outlet valves.
- 14. Plug the WEC power cord into the wall outlet (WEC power on). The WEC will start in Auto Flushing Mode immediately and purge any excessive air. Once completed, the WEC will be on standby.
- 15. After replacing the filter cartridge, reset the use period for the post carbon block (C/B) filter. (Press and hold the [Back], [OK], and [Next] buttons simultaneously for 3 seconds. For more details, refer to "3.7 Filter and CIP Reset" on page 32.)
  - For further information and to purchase replacement components, visit https://www.navieninc.com/where-to-buy.
  - This post carbon block (C/B) cartridge is not related to performance reduction claims.

## NOTICE

Note

Avoid exposing the internal components to air for more than 4 hours, as this can cause biofouling, damage to the unit, and reduce its efficiency.

### 4.2 Refilling the CIP Solution

When the CIP Solution needs to be refilled, the CIP icon will blink and a notification sound will occur.

# 

- Since the Navien CIP solution is corrosive, it may cause damage to the WEC or cause the WEC to malfunction if it is spilled. Always fill the CIP solution slowly and carefully using a plastic funnel to prevent spills.
- If the Navien CIP solution contacts the product or the floor, promptly wipe it with a clean and wet towel.
- Keep CIP in its original container and close it tightly after use.
- Do not use if any solids are visible in the CIP Solution.
- If CIP contacts your skin or eyes, wash with water for several minutes. If ingested, rinse your mouth with water. Avoid breathing in mist or vapors. If symptoms occur, seek medical advice or attention immediately.
- Keep out of reach of children.

Refer to the following for filling the CIP solution.

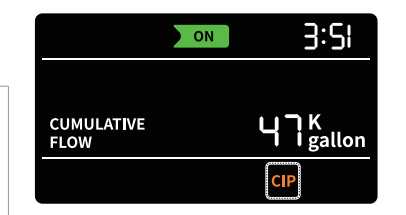

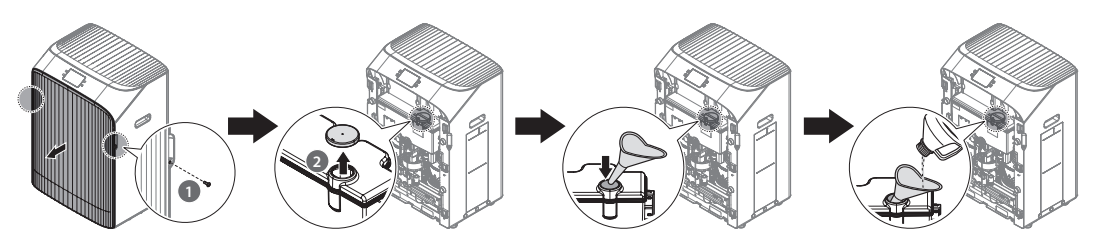

# NOTICE

- If the CIP solution is insufficient, the CIP will not function properly, the quality of the water cannot be ensured, and the flow will decrease.
- The CIP cycle is adjusted automatically based on the conditions of the feedwater. The CIP solution refilling cycle could be less than 6 months based on feedwater quality and usage.
- Rinse the plastic funnel before use.

# WARNING

- Always wear the proper personal protective equipment and follow all safety precautions on the safety data sheet when handling CIP solution to prevent serious injury or death.
- Do not add any type of cleaning agent other than citric acid to the CIP tank.

- 1. Remove the screws on both sides of the front cover and remove the front cover.
- 2. Remove the lid on the CIP tank.
- 3. Insert a funnel into the CIP tank inlet.
- 4. Fill the CIP tank with CIP solution using the funnel.

**Note** After using the funnel, clean the funnel properly to remove any remaining CIP solution.

- 5. Fill the CIP tank with the CIP solution, and then, remove the container and close the lid of the CIP tank.
- 6. Close the front cover and tighten both screws.
- After refilling the CIP solution, reset the fill level of the CIP solution by pressing and holding the [Back], [OK], and [Next] buttons simultaneously for 3 seconds. For more details, refer to "3.7 Filter and CIP Reset" on page 32.

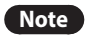

For further information and to purchase replacement components, visit https://www.navieninc.com/ where-to-buy.

### 4.3 STR (Sterilization) Mode Operation

When internal sterilization of the product is required, the product enters STR (Sterilization) mode.

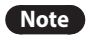

When using water during STR Mode operation, there are no restrictions on water usage, as the feedwater is supplied through the internal bypass valve.

Refer to the following diagram for the location of the sediment pre-filter.

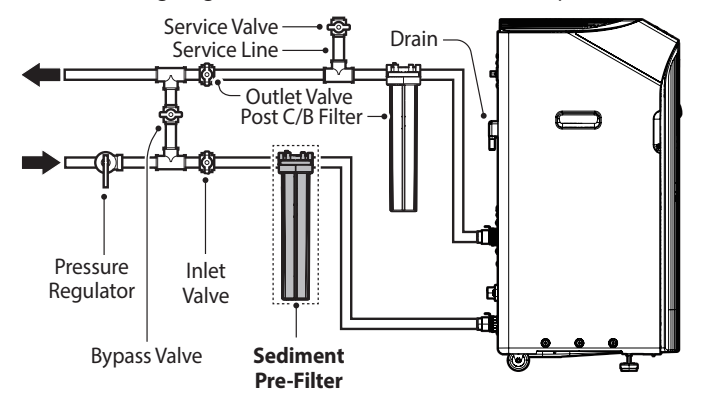

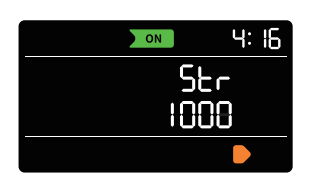

Refer to the following for inserting the Chlorine tablet into the sediment pre-filter.

Note

STR Mode operation is a service that must be performed by a certified professional.

# A WARNING

To prevent serious injury:

- Always wear impervious gloves and goggles when handling dry chlorine tablets. Dust from chlorine tablets can be highly caustic to mucous membranes and eyes. Moisture in your eye, mouth or nose and any dust can form hydrochloric acid and cause irritation or tissue damage.
- Do not use the Forced CIP Mode (Option 08 of section 3.8, Forced CIP) immediately after completing the STR mode. (CIP is reset after the STR mode.)
- Do not add any type of detergent, including chlorine tablets, into the CIP tank.
- Do not manually stop the STR mode. If it is stopped manually, restart and complete the STR mode.

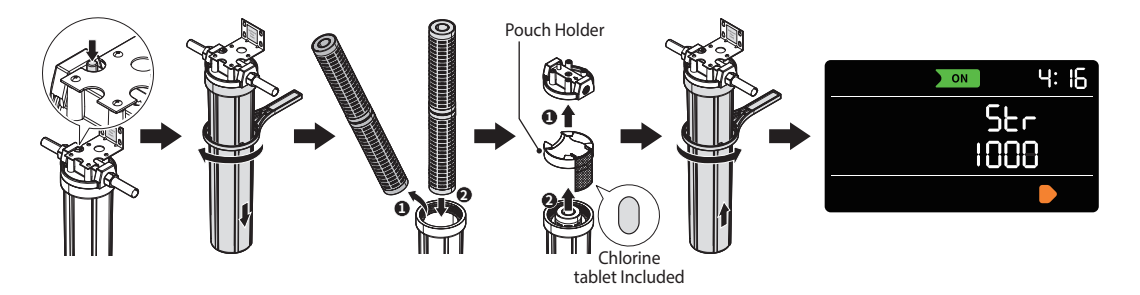

- 1. Press and hold the [Back] and [Next] buttons simultaneously for 3 seconds to enter Installer Setting mode and enter STR mode to clean the inside of the product. For more details, refer to "3.8 Using Installer Setting Mode" on page 33.
- 2. Perform an automatic flush for 2 minutes.

If Sin is displayed on the main panel, follow the steps below without manipulating the main panel. Close the inlet and outlet valves.

- 3. Close the inlet and outlet valves.
- 4. Open the bypass valve.

Note

- 5. Release the pressure inside the filter by pressing the red pressure release button on top of the sediment prefilter housing cover.
  - Note If the sediment pre-filter housing cover does not have a pressure release button, close the bypass valve and open the outlet valve and open the closest cold water faucet. Close the outlet valve, open the bypass valve, and close the cold water faucet once the pressure has been released. Do NOT drain all of the water from the plumbing.
- 6. Remove the sediment pre-filter housing with the filter housing wrench.
- 7. Remove and discard the used cartridge.
- 8. Clean inside of the sediment pre-filter housing.
- 9. Install the new cartridge. Make sure the top gaskets are in place.

10. Insert the pouch holder containing the chlorine tablet into the sediment pre-filter housing cover.

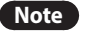

Note When installing the pouch holder, refer to the Service Manual for detailed instructions.

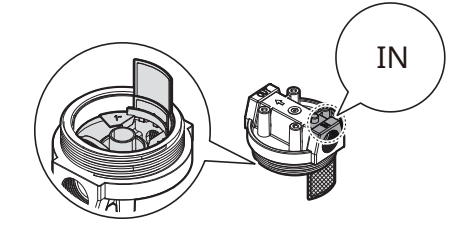

- 11. Make sure the cartridge is centered in the filter housing and tighten using the filter housing wrench.
- 12. Open the inlet valve.
- 13. Press the [OK] button. Sterilization proceeds automatically for approximately 2 hours.
- 14. Check the SOT (Sterilization Operation Termination) mark on the screen, then press the [OK] button. The WEC will enter automatic cleaning mode for 2 minutes to remove any remaining cleaning solution.
- 15. When STR mode ends, reset the usage period for the sediment pre-filter.

# 5. Troubleshooting

### 5.1 Error Codes

# WARNING

Do not touch the power plug with wet hands.

When an error code appears on the main panel, refer to the following table for possible causes and corrections.

| Items                  | Error Name                 | Error Code | Solution                                                                                                    |
|------------------------|----------------------------|------------|----------------------------------------------------------------------------------------------------|
|                        |                            | 001        | <ul> <li>Check the product for leaks.</li> <li>If there are leaks, close the inlet valve and open<br/>the bypass valve to prevent water from entering<br/>the product and use feedwater instead, then call<br/>an authorized professional for service.</li> </ul>                           |
| Water<br>leakage       | Water leakage              |            | <ul> <li>If there are no leaks, dismiss the error using one of<br/>the following methods.</li> <li>Automatic error reset.</li> </ul>                                                                                                    |
|                        |                            |            | <ul> <li>Unplug the power cord and plug it back in.</li> <li>If the error occurs again, call an authorized professional for service and open the bypass valve to use feedwater until the error is cleared.</li> </ul>                                                                       |
|                        | Water outage               | 002        | <ul> <li>Check if the customer's house is supplied with water.</li> <li>If supplied, call an authorized professional<br/>for service and open the bypass valve to use<br/>feedwater until the error is cleared.</li> </ul>                                                                  |
| Matar autoria          |                            |            | <ul> <li>If water is not available, wait until supplied and<br/>dismiss the error using one of the following<br/>methods.</li> </ul>                                                                                                    |
| Water outage           | Water outage during<br>CIP | 003        | <ul> <li>Automatic error reset.</li> <li>Unplug the power cord and plug it back in.</li> <li>Enter Install Check Mode (Refer to "3.2 Initial WEC Startup" on page 25).</li> <li>If the error occurs again, call an authorized professional for service and open the bypass valve</li> </ul> |
|                        |                            |            | to use feedwater until the error is cleared.                                                                                                    |
|                        | High water pressure        | 010        | <ul> <li>Check the pressure of the feedwater.</li> <li>If above 67 psi (460 kPa), install a pressure<br/>regulator.</li> </ul>                                                                                                    |
| High water<br>pressure |                            |            | <ul> <li>If below 67 psi (460 kPa), dismiss the error using one<br/>of the following methods.</li> <li>Automatic error reset.</li> </ul>                                                                                                    |
|                        |                            |            | <ul> <li>Unplug the power cord and plug it back in.</li> <li>If the error occurs again, call an authorized professional for service and open the bypass valve to use feedwater until the error is cleared.</li> </ul>                                                                       |

| Items       | Error Name                                                                                   | Error Code | Solution                                                                                                    |
|-------------|----------------------------------------------------------------------------------------------|------------|----------------------------------------------------------------------------------------------------|
|             | Product flow path<br>clogged (Bypass valve<br>or water outage)                               | 020        | <ul> <li>Check if the customer's house is supplied with water.</li> <li>If water is not available, wait until supplied<br/>and clear the error using one of the following<br/>methods.</li> </ul>                                                                                                    |
|             | Product water line<br>clogged (Product<br>water solenoid valve<br>or main solenoid<br>valve) | 026<br>027 | <ul> <li>Check the inlet pressure is between 36.3 - 67 psi (250 - 460 kPa).</li> <li>- if the inlet pressure is lower than the range, increase the pressure and adjust it to within the range.</li> </ul>                                                                                                    |
|             | Bypass line clogged<br>(Bypass valve)                                                        | 023        | <ul> <li>If the inlet pressure is 36.3 - 67 psi (250 - 460 kPa),<br/>dismiss the error using one of the following methods.</li> <li>Enter Error Code Reset (ErSt) from Installer Setting<br/>Mode (Refer to "3.8 Using Installer Setting Mode"<br/>on page 33).</li> </ul>                                                                                                    |
|             | Regeneration<br>line clogged<br>(Regeneration<br>solenoid valve)                             | 024<br>025 | <ul> <li>Enter Install Check Mode (Refer to "3.2 Initial WE Startup" on page 25).</li> <li>If the error occurs again, call an authorized professional for service and open the bypass val to use feedwater until the error is cleared.</li> </ul>                                                                                                    |
| Apparatus   | Regeneration line<br>open (Regeneration<br>solenoid valve)                                   | 021<br>022 | <ul> <li>Check the inlet pressure is between 36.3 - 67 psi (250 - 460 kPa).</li> <li>If the inlet pressure is lower than the range, increase the pressure and adjust it to within the range.</li> <li>Enter Error Code Reset (ErSt) from Installer Setting Mode (Refer to "3.8 Using Installer Setting Mode" on page 33). to clear the error, then check if water flows from the drain outlet in Standby state.</li> <li>If water comes out of the drain outlet and the error occurs again, dismiss the error using one of the following methods.</li> <li>Enter Error Code Reset (ErSt) from Installer Setting Mode" on page 33).</li> <li>Enter Error Code Reset (ErSt) from Installer Setting Mode (Refer to "3.8 Using Installer Setting Mode" on page 33).</li> <li>Enter Install Check Mode (Refer to "3.2 Initial WEC Startup" on page 25).</li> <li>If the error occurs again, call an authorized professional for service and open the bypass valve to use feedwater until the error is cleared.</li> </ul> |
| Performance | Abnormal NDI<br>module performance<br>or TDS sensor relay                                    | 041<br>042 | <ul> <li>If an error occurs, clear the error using one of the following methods.</li> <li>Enter Error Code Reset (ErSt) from Installer Setting Mode (Refer to "3.8 Using Installer Setting Mode" on page 33).</li> <li>If the error occurs again, call an authorized professional for service and open the bypass valve to use feedwater until the error is cleared.</li> </ul>                                                                                                    |

| Items  | Error Name                        | Error Code        | Solution                                                                                                    |
|--------|-----------------------------------|-------------------|----------------------------------------------------------------------------------------------------|
|        | Main CIP or TDS<br>sensor relay   | 051               | <ul> <li>Check the connection of CIP dosing pump and outlet TDS sensors.</li> <li>Check the remaining amount of the CIP solution tank.</li> <li>When the solution is insufficient: Refill the solution.</li> </ul>                                                                                                    |
| CIP    | Regeneration line CIP             | 052               | <ul> <li>Check for air in CIP line. Purge air and reset.</li> <li>If the solution is sufficient, dismiss the error using one of the following methods.</li> <li>Enter Error Code Reset (ErSt) from Installer Setting Mode (Refer to "3.8 Using Installer Setting Mode" on page 33).</li> <li>If CIP does not complete and error occurs again, call an authorized professional for service and open the bypass valve to use feedwater until the error is cleared.</li> </ul>                                         |
|        | Flow sensor                       | 060<br>061        | <ul> <li>Check the connection of specified sensor.</li> <li>If not connected, connect it.</li> </ul>                                                                                                    |
|        | Pressure sensor                   | 065               | <ul> <li>If connected, dismiss the error using one of the following methods.</li> </ul>                                                                                                    |
|        | Temperature sensor                | 066               | <ul> <li>Automatic error reset.</li> <li>Unplug the power cord and plug it back in.</li> <li>If the error occurs again, call an authorized</li> </ul>                                                                                                    |
|        | Ambient air<br>temperature sensor | 067               | professional for service and open the bypass valve to use feedwater until the error is cleared.                                                                                                    |
| Sensor | TDS sensor                        | 062<br>063<br>064 | <ul> <li>Check the connection of TDS sensor.</li> <li>If not connected, connect it.</li> <li>If connected, dismiss the error using one of the following methods.</li> <li>Enter Error Code Reset (ErSt) from Installer Setting Mode (Refer to "3.8 Using Installer Setting Mode" on page 33).</li> <li>Unplug the power cord and plug it back in.</li> <li>If the error occurs again, call an authorized professional for service and open the bypass valve to use feedwater until the error is cleared.</li> </ul> |

| Items                 | Error Name                                | Error Code | Solution                                                                                                    |
|-----------------------|-------------------------------------------|------------|----------------------------------------------------------------------------------------------------|
|                       | Water connection                          | 070        | <ul> <li>Check if the customer's house is supplied with water.</li> <li>If water is available, call an authorized professional<br/>for service and open the bypass valve to use<br/>feedwater until the error is cleared.</li> <li>If water is not available, wait until supplied and<br/>dismiss the error using one of the following<br/>methods.</li> <li>Automatic error reset.</li> <li>Unplug the power cord and plug it back in.</li> <li>Enter Install Check Mode (Refer to "3.2 Initial WEC<br/>Startup" on page 25).</li> <li>If the error occurs again, call an authorized<br/>professional for service and open the bypass valve<br/>to use feedwater until the error is cleared.</li> </ul> |
|                       | Abnormal faucet<br>opening                | 071        | Check if the nearest cold-water faucet connected to                                                                                                    |
|                       | Abnormal close of the bypass valve        | 072        | <ul> <li>the WEC is open and cold water is flowing.</li> <li>If the faucet is open and cold-water comes out.</li> </ul>                                                                                                    |
| Install Check<br>Mode | Abnormal close of the main valve          | 073        | <ul> <li>dismiss the error using one of the following methods.</li> <li>Enter Install Check Mode (Refer to "3.2 Initial WE Startup" on page 25).</li> <li>Unplug the power cord and plug it back in.</li> </ul>                                                                                                    |
|                       | Abnormal open of the main valve           | 074        |                                                                                                    |
|                       | Abnormal open of the bypass valve         | 075        | <ul> <li>If the error occurs again, call an authorized<br/>professional for service and open the bypass valve</li> </ul>                                                                                                    |
|                       | Abnormal close of the product water valve | 076        | to use feedwater until the error is cleared.                                                                                                    |
|                       | Abnormal close of the regeneration valve  | 077<br>078 | <ul> <li>Check the drain line.</li> <li>Make sure there is no water flowing from the drain line.</li> <li>Dismiss the error using one of the following methods.</li> <li>Enter Install Check Mode (Refer to "3.2 Initial WEC Startup" on page 25).</li> <li>Unplug the power cord and plug it back in.</li> <li>If the error occurs again, call an authorized professional for service and open the bypass valve to use feedwater until the error is cleared.</li> </ul>                                                                                                    |

| Items                 | Error Name                               | Error Code | Solution                                                                                                    |
|-----------------------|------------------------------------------|------------|----------------------------------------------------------------------------------------------------|
|                       | Abnormal open of the regeneration valve  | 079<br>080 | <ul> <li>Check the drain line. <ul> <li>Check whether water flows through the drain line.</li> </ul> </li> <li>Check the pressure. <ul> <li>Make sure the inlet pressure is within the product specifications.</li> </ul> </li> <li>Dismiss the error using one of the following methods. <ul> <li>Enter Install Check Mode (Refer to "3.2 Initial WEC Startup" on page 25).</li> <li>Unplug the power cord and plug it back in.</li> <li>If the error occurs again, call an authorized professional for service and open the bypass valve to use feedwater until the error is cleared.</li> </ul> </li> </ul>                                                                                                  |
| Install Check<br>Mode | Abnormal open of the product water valve | 081<br>082 | <ul> <li>Check if the nearest cold-water faucet connected to the WEC is open and cold water is flowing.</li> <li>If the faucet is open and cold-water comes out, dismiss the error using one of the following methods.</li> <li>Enter Install Check Mode (Refer to "3.2 Initial WEC Startup" on page 25).</li> <li>Unplug the power cord and plug it back in.</li> <li>If the error occurs again, call an authorized professional for service and open the bypass valve to use feedwater until the error is cleared.</li> </ul>                                                                                                    |
|                       | Abnormal operation<br>of CIP check       | 083        | <ul> <li>Check the connection of CIP dosing pump and outlet TDS sensors.</li> <li>Check the remaining amount of the CIP solution tank. <ul> <li>When the solution is insufficient: Refill the solution.</li> </ul> </li> <li>If the solution is sufficient, dismiss the error using one of the following methods. <ul> <li>Enter Install Check Mode (Refer to "3.2 Initial WEC Startup" on page 25).</li> <li>Enter Error Code Reset (ErSt) from Installer Setting Mode (Refer to "3.8 Using Installer Setting Mode" on page 33).</li> <li>If the error occurs again, call an authorized professional for service and open the bypass valve to use feedwater until the error is cleared.</li> </ul> </li> </ul> |

| ltems                 | Error Name                                         | Error Code | Solution                                                                                                    |
|-----------------------|----------------------------------------------------|------------|----------------------------------------------------------------------------------------------------|
| Install Check<br>Mode | Abnormal operation<br>of circulation pump<br>check | 084        | <ul> <li>Check the circulation pump.</li> <li>When the pump operates normally, some vibration and noise occur.</li> <li>If the circulation pump does not work, dismiss the error using one of the following methods.</li> <li>Enter Install Check Mode (Refer to "3.2 Initial WEC Startup" on page 25).</li> <li>Enter Error Code Reset (ErSt) from Installer Setting Mode (Refer to "3.8 Using Installer Setting Mode" on page 33).</li> <li>If the error occurs again, call an authorized professional for service and open the bypass valve to use feedwater until the error is cleared.</li> </ul> |
|                       | Main valve                                         | 090        |                                                                                                    |
|                       | Bypass valve                                       | 091        | Check the connection of the specified valve and                                                                                                    |
|                       | Product water valve                                | 092<br>093 | switch.<br>- If not connected, connect it.                                                                                                    |
|                       | Regeneration valve                                 | 094<br>095 | <ul> <li>If connected, dismiss the error using one of the<br/>following methods.</li> <li>Upplug the power cord and plug it back in.</li> </ul>                                                                                                    |
| Electronics           | Circulation valve                                  | 096<br>097 | <ul> <li>Enter Error Code Reset (ErSt) from Installer Setting<br/>Mode (Refer to "3.8 Using Installer Setting Mode"<br/>on page 33).</li> <li>If the error occurs again, call an authorized<br/>professional for service and open the bypass valve<br/>to use feedwater until the error is cleared.</li> </ul>                                                                                                    |
|                       | CIP pump                                           | 098        |                                                                                                    |
|                       | Circulation pump<br>valve                          | 099        |                                                                                                    |
|                       | Anti-freezing valve                                | 100        |                                                                                                    |
|                       | Abnormal RTC                                       | 105        | <ul> <li>Check the connection of main panel. <ul> <li>If not connected, connect it.</li> </ul> </li> <li>If connected, dismiss the error using one of the following methods. <ul> <li>Enter Error Code Reset (ErSt) from Installer Setting Mode (Refer to "3.8 Using Installer Setting Mode" on page 33).</li> <li>If the error occurs again, call an authorized professional for service and open the bypass valve to use feedwater until the error is cleared.</li> </ul></li></ul>                                                                                                    |
|                       | Abnormal panel key                                 | 106        | <ul> <li>Check the connection of main panel.</li> <li>If not connected, connect it.</li> <li>If connected, dismiss the error using one of the following methods.</li> </ul>                                                                                                    |
|                       | Abnormal EEPROM                                    | 107        | <ul> <li>Automatic error reset.</li> <li>Unplug the power cord and plug it back in.</li> <li>If the error occurs again, call an authorized professional for service and open the bypass valve to use feedwater until the error is cleared.</li> </ul>                                                                                                    |

| Items       | Error Name                  | Error Code | Solution                                                                                                    |
|-------------|-----------------------------|------------|----------------------------------------------------------------------------------------------------|
| Main panel  | Abnormal memory             | 615        | <ul> <li>Check the connection of main panel. <ul> <li>If not connected, connect it.</li> </ul> </li> <li>If connected, dismiss the error using one of the following methods. <ul> <li>Enter Error Code Reset (ErSt) from Installer Setting Mode (Refer to "3.8 Using Installer Setting Mode" on page 33).</li> <li>Unplug the power cord and plug it back in.</li> <li>If the error occurs again, call an authorized professional for service and open the bypass valve to use feedwater until the error is cleared.</li> </ul> </li> </ul> |
|             | Overheat                    | 110        |                                                                                                    |
|             | Over voltage at DC-<br>Link | 111        |                                                                                                    |
|             | Over current at converter   | 112        |                                                                                                    |
|             | Over current at module      | 113<br>114 | <ul> <li>Dismiss the error using one of the following methods.</li> <li>Automatic error reset.</li> <li>Upplug the power cord and plug it back in</li> </ul>                                                                                                    |
|             | IGBT                        | 115        | <ul> <li>If the error occurs again, call an authorized<br/>professional for service and open the bypass valve t<br/>use feedwater until the error is cleared.</li> </ul>                                                                                                    |
|             | Over voltage inverter       | 116        |                                                                                                    |
|             | Under voltage inverter      | 117        |                                                                                                    |
|             | Over frequency inverter     | 118        |                                                                                                    |
| Power board | Under frequency<br>inverter | 119        |                                                                                                    |
| Power board | AD offset                   | 120        | <ul> <li>Dismiss the error using one of the following methods.</li> <li>Enter Error Code Reset (ErSt) from Installer Setting<br/>Mode (Refer to "3.8 Using Installer Setting Mode" on<br/>page 33).</li> <li>Unplug the power cord and plug it back in.</li> <li>If the error occurs again, call an authorized<br/>professional for service and open the bypass valve to<br/>use feedwater until the error is cleared.</li> </ul>                                                                                                    |
|             | Heat Sink sensor            | 122        | <ul> <li>Check the connection of heat sink sensor.</li> <li>If not connected, connect it.</li> <li>If connected, dismiss the error using one of the following methods.</li> <li>Automatic error reset.</li> <li>Unplug the power cord and plug it back in.</li> <li>If the error occurs again, call an authorized professional for service and open the bypass valve to use feedwater until the error is cleared.</li> </ul>                                                                                                    |

| ltems       | Error Name                   | Error Code | Solution                                                                                                    |
|-------------|------------------------------|------------|----------------------------------------------------------------------------------------------------|
|             | Fan                          | 123        | <ul> <li>Check the connection of fan. <ul> <li>If not connected, connect it.</li> </ul> </li> <li>If connected, dismiss the error using one of the following methods. <ul> <li>Enter Error Code Reset (ErSt) from Installer Setting Mode (Refer to "3.8 Using Installer Setting Mode" on page 33).</li> <li>Unplug the power cord and plug it back in.</li> <li>If the error occurs again, call an authorized professional for service and open the bypass valve to use feedwater until the error is cleared.</li> </ul> </li> </ul> |
| Power board | Security-chip                | 124        | <ul> <li>Dismiss the error using one of the following methods.</li> <li>Unplug the power cord and plug it back in.</li> <li>If the error occurs again, call an authorized professional for service and open the bypass valve to use feedwater until the error is cleared.</li> </ul>                                                                                                    |
|             | Power board<br>communication | 130        | <ul> <li>Check the connection of main panel and power<br/>board.</li> <li>If not connected, connect it.</li> <li>If connected, dismiss the error using one of the<br/>following methods.</li> <li>Automatic error reset.</li> <li>Unplug the power cord and plug it back in.</li> <li>If the error occurs again, call an authorized<br/>professional for service and open the bypass valve<br/>to use feedwater until the error is cleared.</li> </ul>                                                                               |

### 5.2 Understanding Notification

Notification (audible alerts + display on panel) occurs to indicate an issue that requires your attention.

- Note Pressing the [OK] button will only stop the audible alert, but will not address the issue.
  - The unit generates a audible alert for 1 minute at 1-second intervals, stops for 10 minutes, and repeats.

Notification occurs in the following situations:

- When the Navien CIP solution needs to be refilled
- When the filter cartridge needs to be replaced
- When an error occurs

Notification will stop in the following situations:

- When the Navien CIP solution has been refilled (refer to "3.7 Filter and CIP Reset" on page 32)
- When the filter cartridge has been replaced (refer to "3.7 Filter and CIP Reset" on page 32)
- When an error is cleared and reset (refer to "3.8 Using Installer Setting Mode" on page 33)

# 6. Components

### 6.1 Exterior Parts

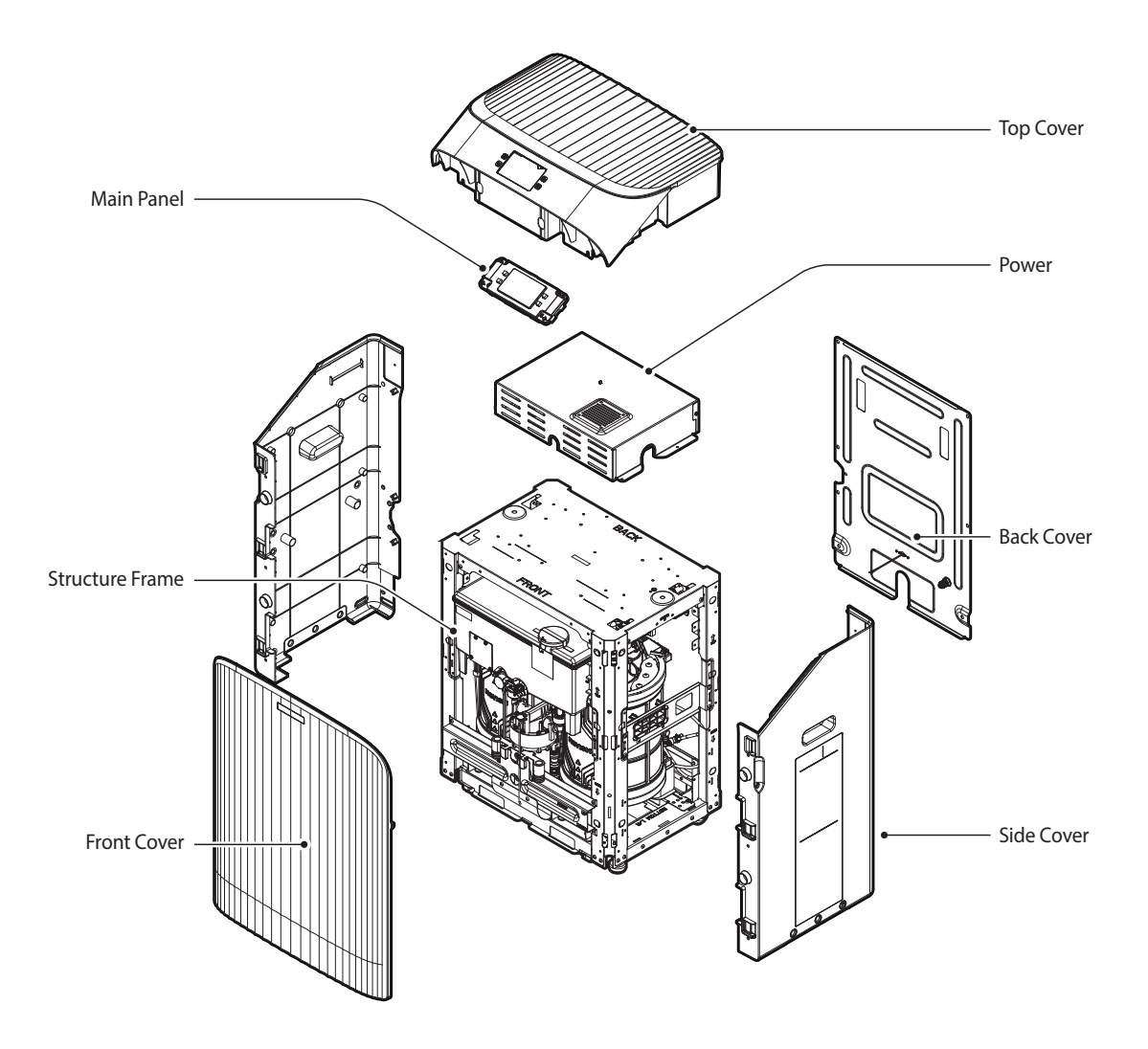

### 6.2 Internal Parts

### Front

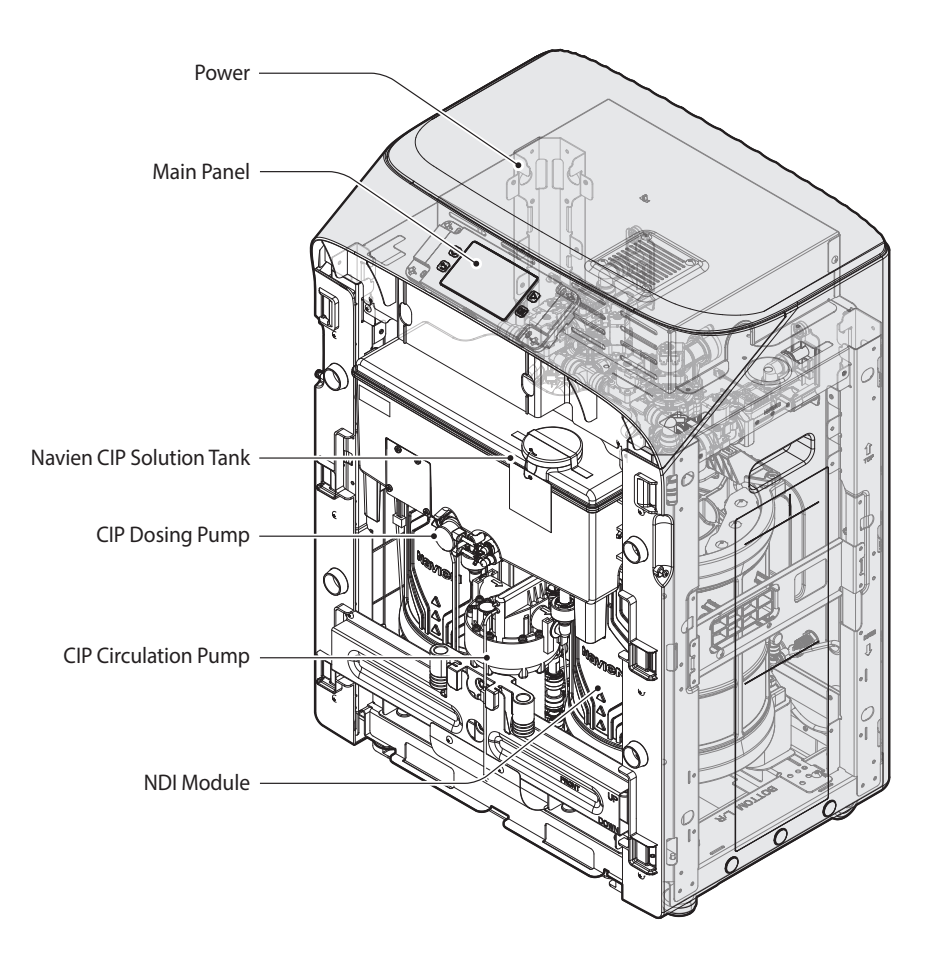

#### Back

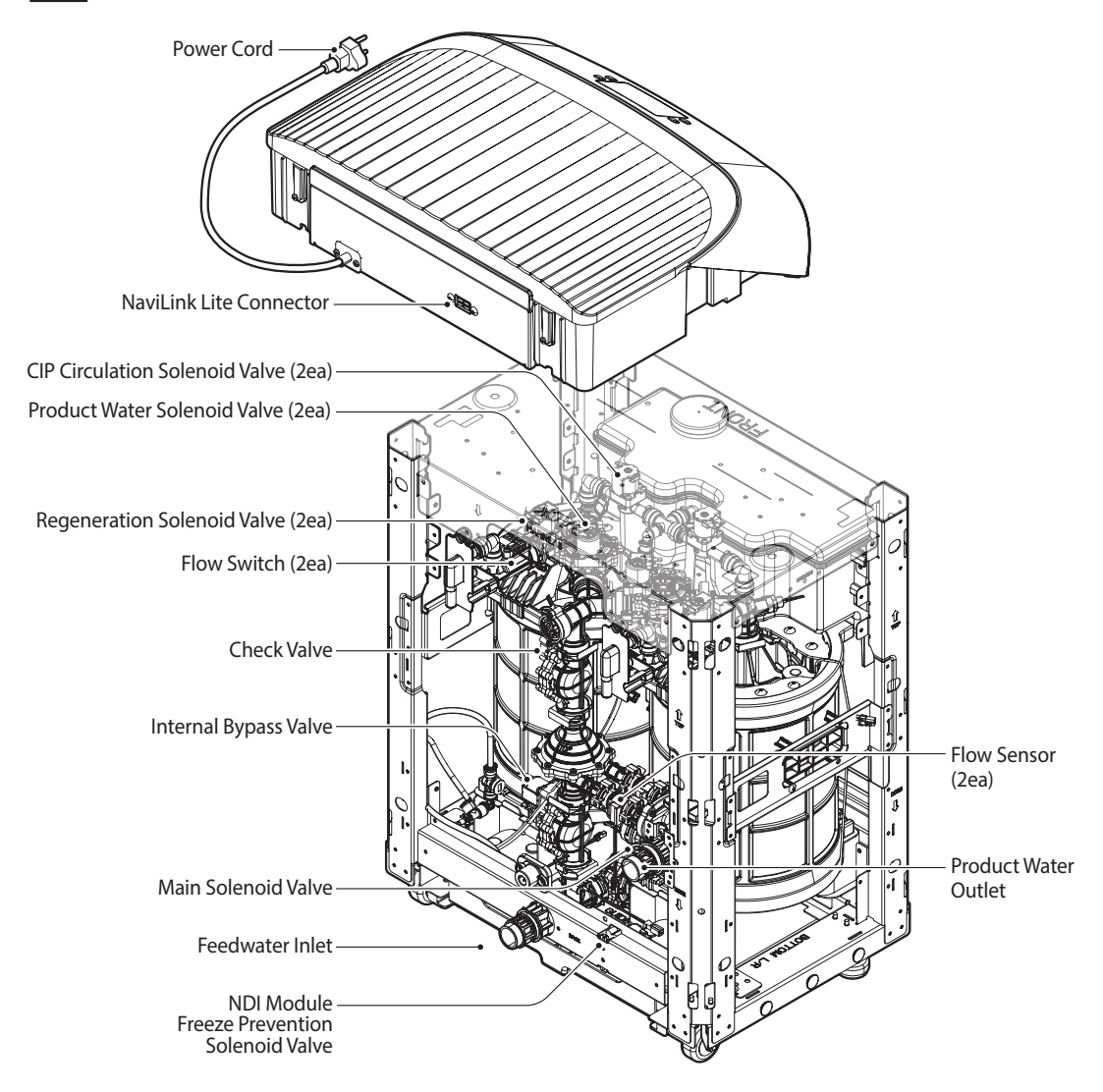

# 7. Exploded View and Part List

### 7.1 WEC Series

### WEC400

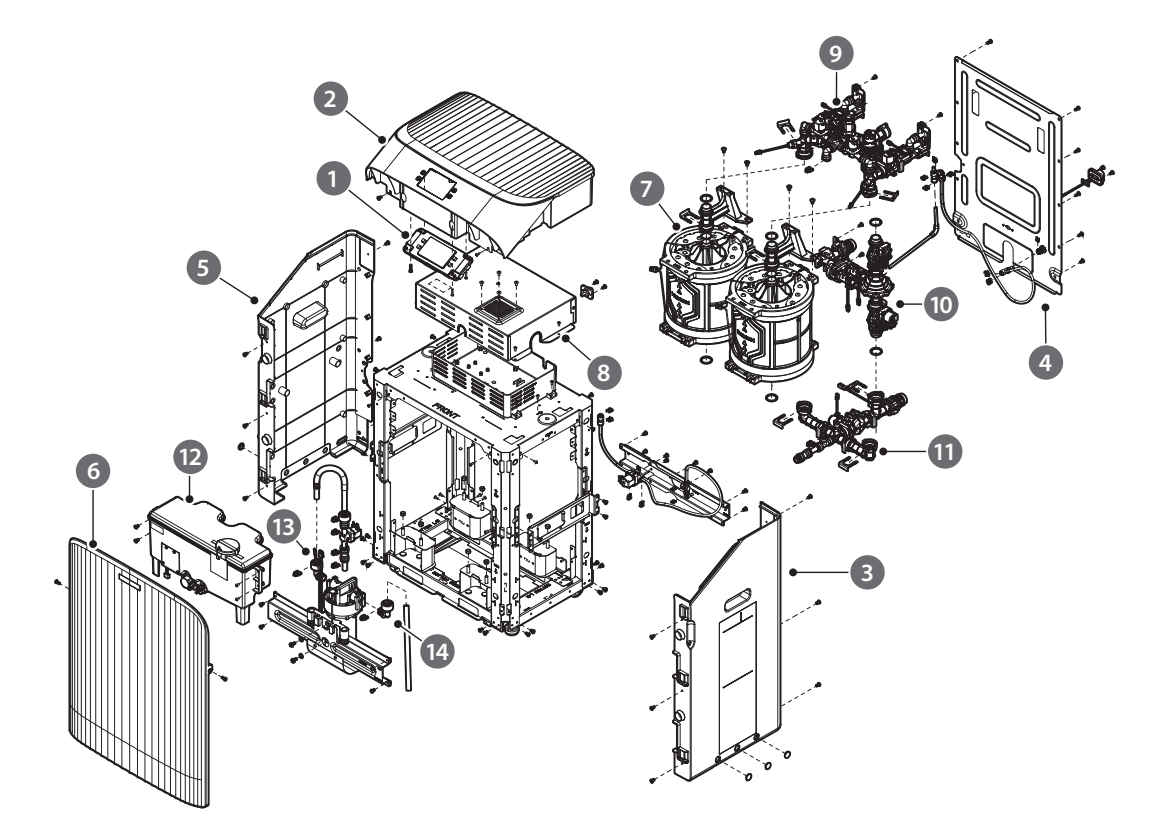

### WEC600

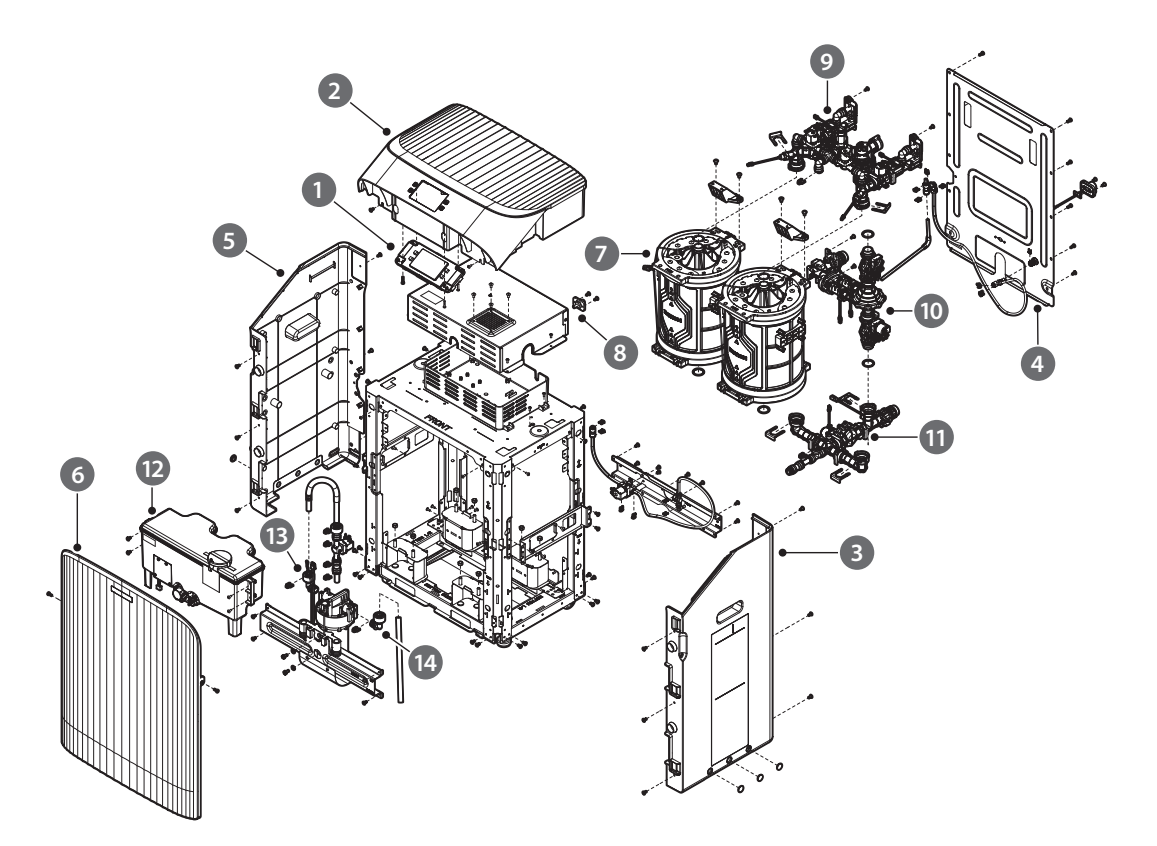

| #  | Description                              | Part # (WEC400) | Part # (WEC600) |
|----|------------------------------------------|-----------------|-----------------|
| 1  | Main panel assembly                      | 30029979*       | 30027160*       |
| 2  | Top cover                                | 3002            | 6626*           |
| 3  | Right side cover                         | 2005            | 2354*           |
| 4  | Back cover                               | 2005            | 2344*           |
| 5  | Left side cover                          | 2005            | 2355*           |
| 6  | Front cover                              | 20052356*       |                 |
| 7  | NDI module                               | 30028865*       | 30026926*       |
| 8  | Power assembly                           | 3002            | 5788*           |
| 9  | Product/regeneration water pipe assembly | 3002            | 6594*           |
| 10 | Outlet water pipe assembly               | 3002            | 6595*           |
| 11 | Inlet water pipe assembly                | 3002            | 6590*           |
| 12 | CIP tank assembly                        | 3002            | 6608*           |
| 13 | Circulation pump adapter (½" OD)         | 3002            | 6820*           |
| 14 | Circulation pump                         | 3002            | 6819*           |

### 7.2 CIP Tank Assembly

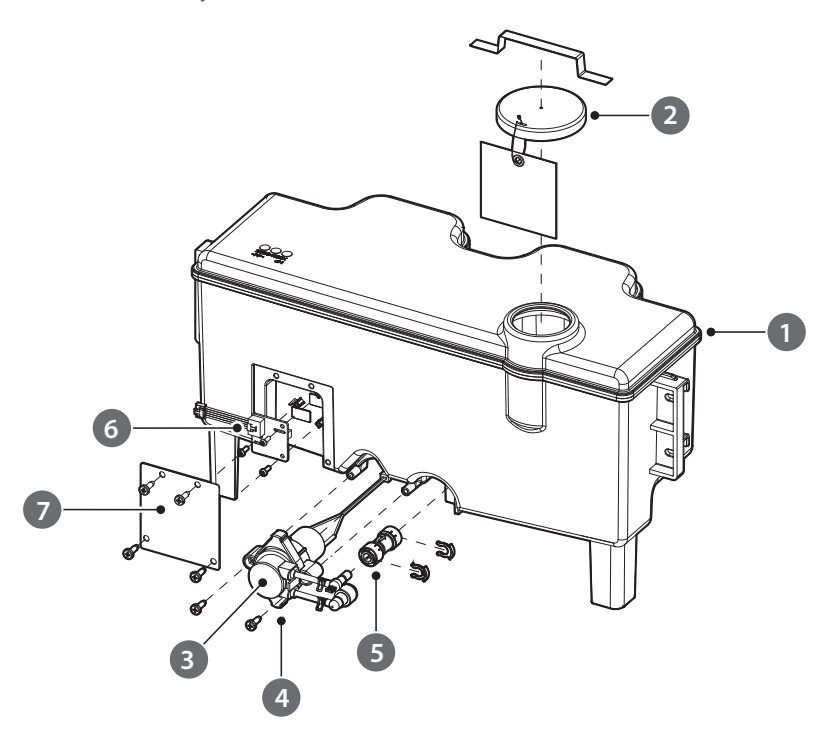

| # | Description                     | Part #    |
|---|---------------------------------|-----------|
| 1 | CIP tank assembly               | 30026608* |
| 2 | Lid                             | 20052377* |
| 3 | CIP dosing pump                 | 30026883* |
| 4 | Pump cover                      | 20064158* |
| 5 | Connector check fitting (¼" OD) | 30033244* |
| 6 | CIP solution level sensor       | 30021794* |
| 7 | Decorative film                 | 20064684* |

# 7.3 Product/Regeneration Water Pipe Assembly

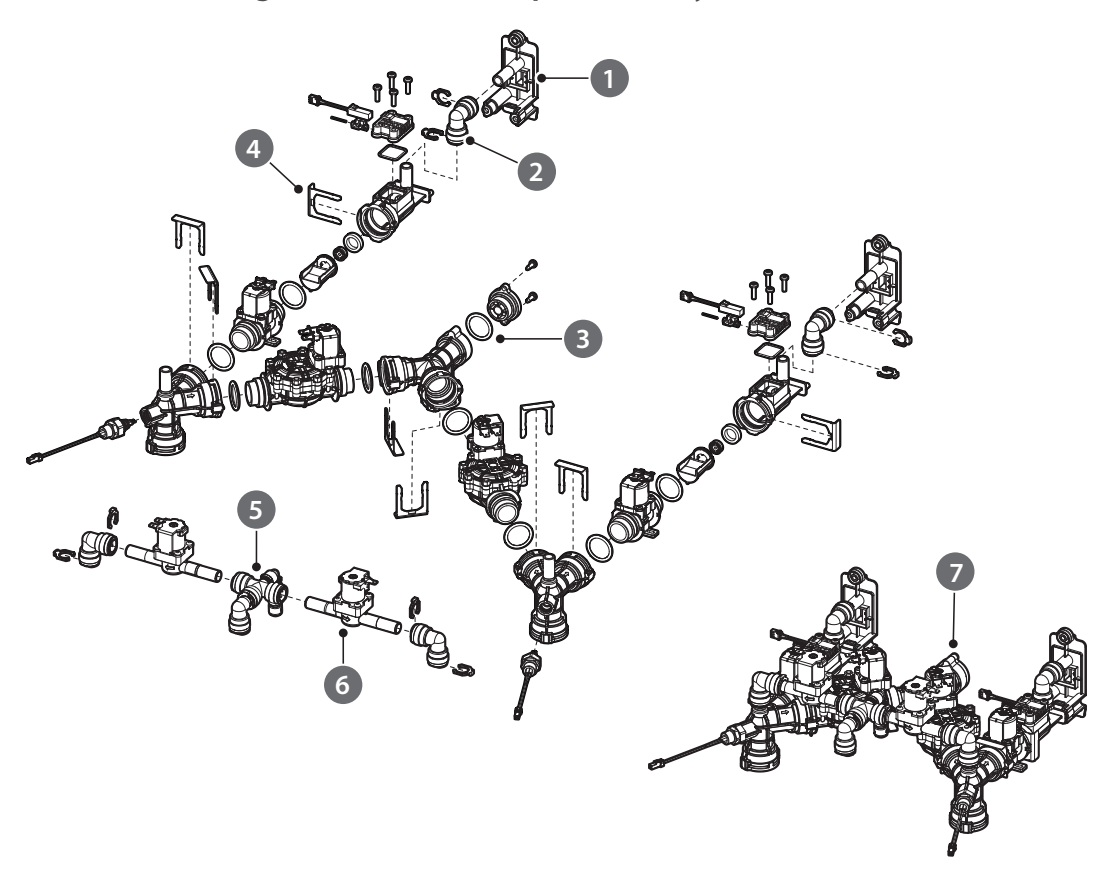

| # | Description                              | Part #    |
|---|------------------------------------------|-----------|
| 1 | Drain outlet                             | 20052907* |
| 2 | Elbow fitting (½" OD)                    | 30026876* |
| 3 | O-ring P26                               | 20054009* |
| 4 | L-Clip 26                                | 20030608* |
| 5 | CIP fitting assembly                     | 30028485* |
| 6 | Solenoid valve (CIP)                     | 30026823* |
| 7 | Product/regeneration water pipe assembly | 30026594* |

# 7.4 Outlet Water Pipe Assembly

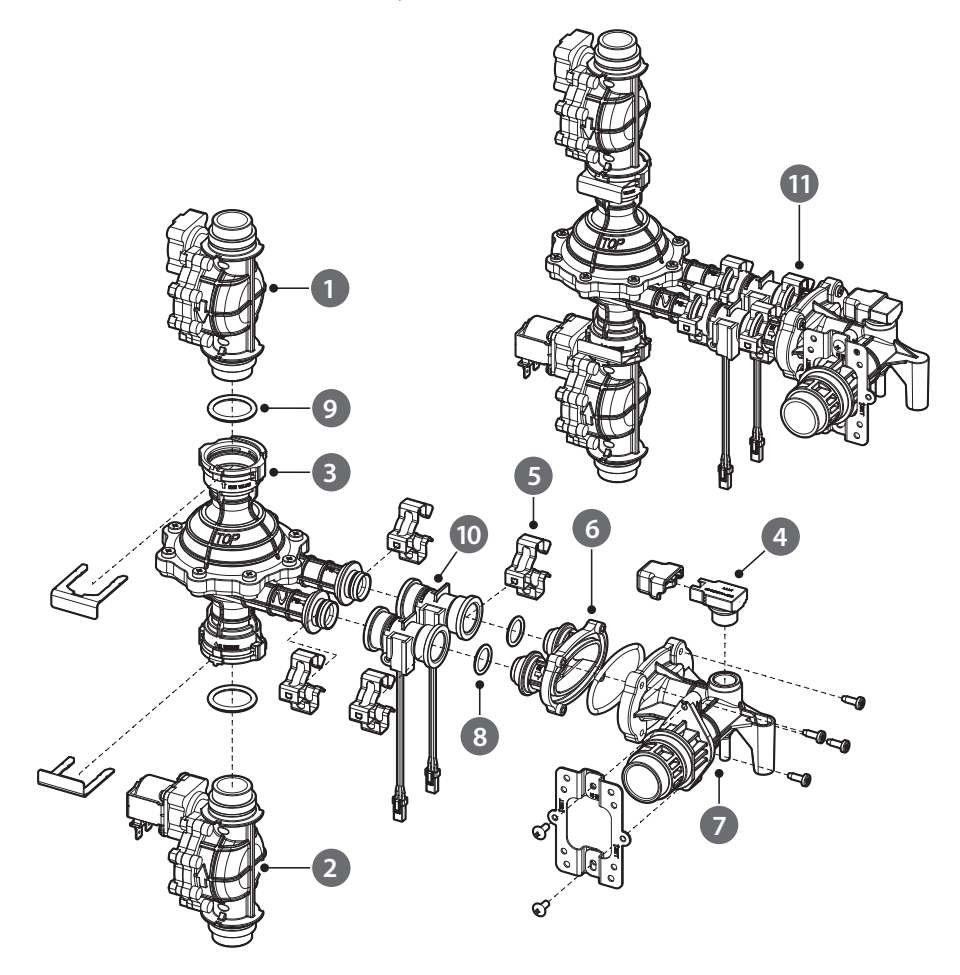

| #  | Description                | Part #    |
|----|----------------------------|-----------|
| 1  | Check valve                | 30026589* |
| 2  | Solenoid valve (bypass)    | 30025592* |
| 3  | Manifold                   | 30032989* |
| 4  | Pressure sensor            | 30022672* |
| 5  | D-Clip 25                  | 20007859* |
| 6  | Flow sensor cover          | 20052320* |
| 7  | Outlet adapter             | 20064145* |
| 8  | O-ring P16                 | 20076336* |
| 9  | O-ring P26                 | 20054009* |
| 10 | Flow sensor                | 30029090* |
| 11 | Outlet water pipe assembly | 30026595* |

# 7.5 Inlet Water Pipe Assembly

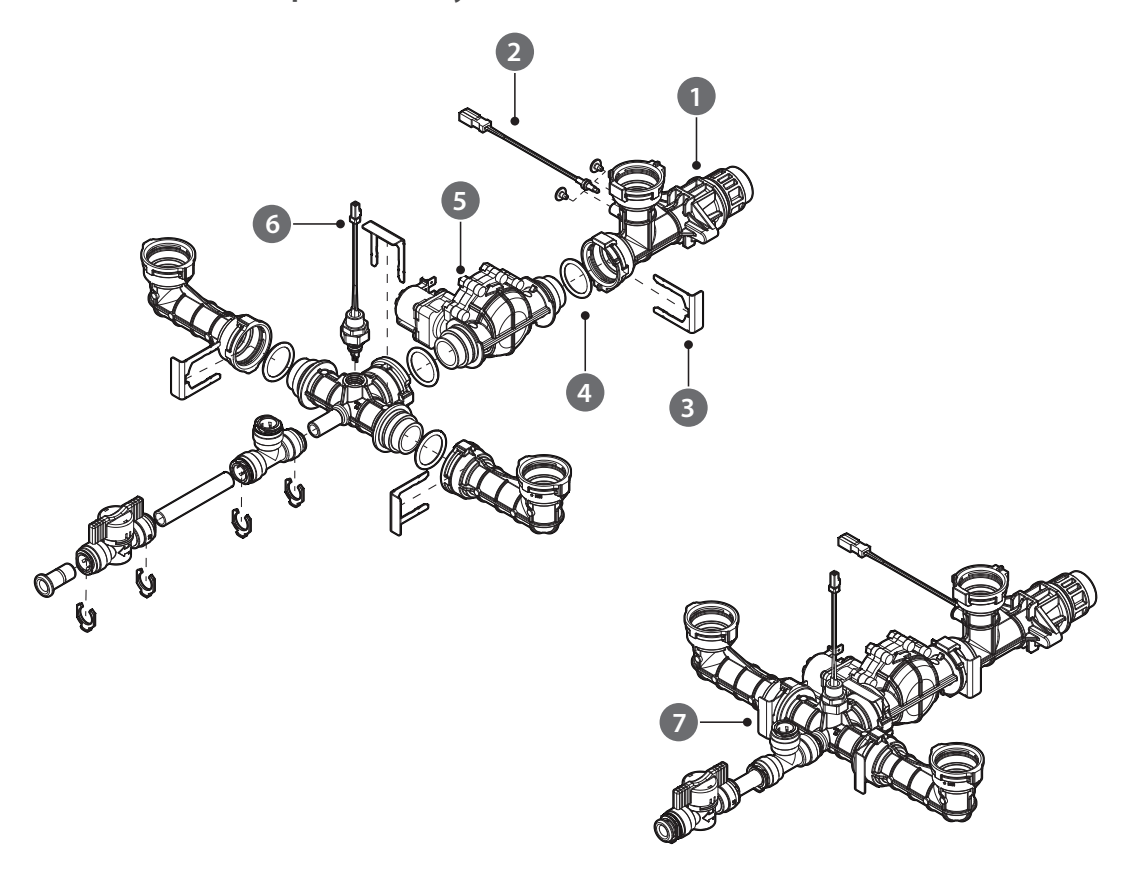

| # | Description               | Part #    |
|---|---------------------------|-----------|
| 1 | Inlet adapter (1" OD)     | 20064146* |
| 2 | Temperature sensor        | 30033189* |
| 3 | L-Clip 26                 | 20030608* |
| 4 | O-ring P26                | 20054009* |
| 5 | Solenoid valve            | 30025592* |
| 6 | TDS sensor                | 30029086* |
| 7 | Inlet water pipe assembly | 30026590* |

### 8. Limited Warranty

Congratulations on the purchase of your Navien WEC Tankless Electric Water Treatment system. Thank you for choosing Navien to support your water care needs.

Navien, Inc. warrants that the Products identified below are free from manufacturing defects in materials and workmanship.

#### **Effective Limited Warranty Coverage**

Navien products include a limited warranty covering labor and parts, starting from the original purchase date. This Limited Warranty covers manufacturing defects and workmanship when installed by authorized professionals and operated according to the Installation & Operation Manual, as specified in the limited warranty document. Improper installation or use will void this limited warranty. The original purchase date must be submitted to Navien, and proof of the date must be provided upon request. This Limited Warranty remains valid to the original purchaser, with limited transferability to subsequent owners, but only while the Product remains at original installation site.

#### What's Covered

Subject to the foregoing terms, Navien will repair or replace the covered Product, any part, or component that is defective in materials or workmanship during the limited warranty period(s). Under this limited warranty, Navien will furnish replacement part(s) for installation by authorized professionals at no charge for the part(s) to replace any product part that fails due to a manufacturing defect under normal use and maintenance. The end-user must pay for any and all shipping and handling charges and other costs of limited warranty service for the replacement part(s). Navien will repair or replace the covered Product or any part or component (as available), that is defective in manufacturing or workmanship for a period of up to five (5) years for parts and up to a limited warranty, subject to terms. If the Product part is not available, Navien will, at its option, a) provide a suitable part or b) provide a credit in the amount of the then factory selling price for a new suitable substitute part to be used by the end-user's towards the retail purchase price of a new Navien product. Any new Product purchase shall be at the sole expense of the end-user including, but not limited to, all shipping, removal, and installation costs and expenses.

Navien will pay labor charges for the repair subject to Navien's prior written approval and in accordance with Navien's schedule of approved labor allowances for a period of one (1) year from the date of installation for the original owner only. All repair parts must be genuine Navien parts unless otherwise authorized by Navien. All repairs and replacements must be performed by authorized professionals or service companies.

During the limited warranty period, replacement of the Product, parts, or components must be approved by Navien. Navien does not authorize any person or company to assume any obligation or liability in connection with approving replacement of the Product, parts, or components on behalf of Navien. The replacement Product, parts, or components, will be warranted only for the unexpired portion of the limited warranty period for the original component or product.

#### **Limited Warranty Period**

| Due du ete                  | Labor  | Par                      | ts      |
|-----------------------------|--------|--------------------------|---------|
| Products                    | Labor  | Non-Registered Registere |         |
| WEC Series<br>(Residential) | 1 year | 3 years                  | 5 years |

If the product is registered within sixty (60) days from the date of purchase, the base limited warranty term shall be extended from "Non-Registered" to "Registered" terms in the table above. Any Product not properly registered within sixty (60) days of the purchase date shall be subject to the "Non-Registered" base limited warranty. To register the unit online, go to: <u>https://www.navieninc.com/register</u> to complete Product registration and receive an email confirmation for your records. Or fill out, stamp, and mail, the attached limited warranty registration card.

#### **How to Get Service**

You must contact the original installer of your Product. Your installer will need to contact Navien to report the issue. If the original installer cannot be identified or you no longer choose to use that service provider, you may choose any service provider who is authorized to complete the necessary repair. Your service provider will need to contact Navien's Technical Support team at 800-519-8794 or an authorized Navien distributor prior to commencing any limited warranty service. The installer and/or service provider must comply with Navien's limited warranty and return policy procedures as available on the Navien website. Proof of the date of purchase must be provided to Navien. If proof of purchase date is unavailable, six months after the unit's manufacture date will be used.

| Additional terms and | conditions are co | ntinued on the | reverse side |
|----------------------|-------------------|----------------|--------------|
|----------------------|-------------------|----------------|--------------|

| Customer Name :     |              |  |
|---------------------|--------------|--|
| Customer Address :  |              |  |
|                     |              |  |
| Telephone :         | Fax :        |  |
| Email :             |              |  |
| Installer Name :    | License No : |  |
| Installer Address : |              |  |
|                     |              |  |
| Place of Purchase : |              |  |
| Model No :          |              |  |
| Serial No :         |              |  |
| Date of Purchase :  |              |  |
|                     |              |  |

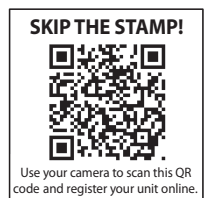

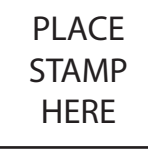

### Navien, Inc.

20 Goodyear, Irvine, CA 92618 Tel : 1-800-519-8794 Fax : 949-420-0430 www.navieninc.com

For instant warranty registration, please register your product online at www.navieninc.com

#### What's Not Covered

Navien's Limited Warranty shall be void in the event of an occurrence of any of the following:

- Improper installation, failure to install in strict compliance with the Installation Manual procedures, installation by unauthorized installer, and installation in violation of applicable rules, laws, or building codes.
- Product purchased through the internet, other e-commerce channels, or any installer that obtained the Product from a supplier or distributor not authorized by Navien.
- Failure to perform regular maintenance, misuse, operation at settings other than those recommended or specified, and noncompliance with instructions or guidelines set forth in the WEC Series product manuals.
- Modification or alteration of the Product in any manner, including but not limited to, removal of any component or part, addition of any nonapproved components, relocating or moving the product from its original installation site or any accidental or intentional damage to the product.
- Installation for non-recommended uses.
- Any damage caused by local adverse conditions including but not limited to feedwater conditions.
- Damage or problems caused by water pressure issues, electrical surges, direct sunlight, flooding, fire, extreme external temperatures, and any other cause of damage not directly caused by a manufacturing defect.
- Installer failure to fully comply with the Limited Warranty Service and Return Policy procedures as is available on the Navien website. Such policies include but are not limited to the Installer's failure to first contact Navien Technical Support while in front of the product for purposes of troubleshooting the identified problem or issue.
- Performance issues due to incorrect sizing of the WEC, exposure to direct sunlight, or improper installation of the water supply line, electrical components, or other system parts.
- Damage, malfunction, or failure caused by external factors such as abuse, negligence, accidents, fire, flood, freezing, wind, lightning, moisture intrusion, biological growth, or other acts of God.
- Operating the WEC with inadequate pretreatment due to failure to properly maintain the sediment pre-filter and post carbon block (C/B) filter.
- Operating the WEC when it is not supplied with Navien CIP solution.
- Operating the WEC outside of the specified water pressure or temperature range listed on the rating plate.
- Installation at any location outside the United States and Canada.
- Removal or alteration of the rating plate.

- Vibration and noise caused by anything other than normal operation of the product.
- Replacement of fuses and replacement or resetting of circuit breakers.
- To maintain the validity of the limited warranty, professional water quality testing must be conducted before installing the WEC. The feedwater quality must fall within the product's specified operational limits.
- This Limited Warranty does not cover failures due to buyer negligence in managing CIP solution and sediment pre-filter and post carbon block (C/B) filter.
- Moving the product from the original installation site. (In the unlikely event that the product needs to be moved, be sure to contact Navien Technical Team in advance.)

#### **Exceptions of Limited Warranty**

This Limited Warranty is subject further to the terms and conditions set forth herein and as may be further specified in the Terms and Conditions page located on the Navien website at www.navieninc. com. WITH THE EXCEPTION OF THIS LIMITED WARRANTY, NAVIEN DISCLAIMS ANY OBLIGATION OF LIABILITY WITH RESPECT TO THE PRODUCTS OR THEIR SALE AND USE, AND NAVIEN NEITHER ASSUMES NOR AUTHORIZES THE ASSUMPTION OF, ANY OBLIGATION OR LIABILITY IN ONNECTION WITH THE PRODUCTS. THIS DISCLAIMER INCLUDES ANY OTHER WARRANTIES, EXPRESS, IMPLIED OR

STATUTORY RESPECTING THE PRODUCTS OR ANY PARTS OR COMPONENTS THEREOF, INCLUDING, BUT NOT LIMITED TO, ANY IMPLIED WARRANTY OF MERCHANTABILITY OR FITNESS FOR A PARTICULAR PURPOSE. Navien's total liability for any claim arising hereunder shall not exceed the purchase price which you paid for the Product. NAVIEN SHALL NOT IN ANY EVENT BE LIABLE FOR INDIRECT, SPECIAL, CONSEQUENTIAL OR LIQUIDATED DAMAGES OR PENALTIES, INCLUDING CLAIMS FOR LOST REVENUE, PROFITS OR BUSINESS OPPORTUNITIES, EVEN IF NAVIEN HAD OR SHOULD HAVE HAD ANY KNOWLEDGE, ACTUAL OR CONSTRUCTIVE, OF THE POSSIBILITY OF SUCH DAMAGES.

#### State Law and the Limited Warranty

Some states do not allow limitations on how long an implied warranty lasts or the exclusion or limitation of incidental or consequential damage, so the above limitations or exclusions may not apply to you. This Limited Warranty gives you specific legal rights, and you may also have other rights which vary from state to state.

#### Retain this document for future reference.

For instant warranty registration, please register your product online at www.navieninc.com

# Installation & Operation Manual

WEC Series Tankless Electric Water Treatment System

### **Getting Service**

#### If your water treatment requires service:

- All repairs require pre-authorization by Technical Support.
- Request for your installer or any licensed professional to contact Technical Support at 1-800-519-8794 Option 2 once at the installation site: www.navieninc.com.
- A short list of independent service providers in your area can be found on the website: www.navieninc.com/installers.

#### When you contact Technical Support, please have the following information at hand:

- Model number
- Serial number
- Date purchased
- Installation location
- Error code, if any appears on the main panel display.

Version: 1.0 (June, 2025)

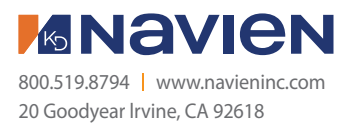